Transmisión de documentación entre expedientes radicados en la SCJN y en los Órganos Jurisdiccionales del PJF, así como de normativa relacionada y tesis

En este tutorial se ejemplifica el uso del sub-módulo denominado "Transmisión de documentación entre expedientes radicados en la SCJN y en los Órganos Jurisdiccionales del PJF, así como de normativa relacionada y tesis". En el ejemplo se trata de un acuerdo emitido por el Juez de Distrito en un juicio de amparo en el que requiere copia certificada de diversas constancias que obran en el expediente principal respectivo que se encuentra físicamente en la Suprema Corte con motivo del incidente de inejecución de sentencia.

Al tratarse de un requerimiento del órgano jurisdiccional del PJF a la Suprema Corte, es necesario que el servidor público autorizado del órgano jurisdiccional del PJF ingrese al MINTERSCJN, al sub-módulo "Transmisión de documentación entre expedientes radicados en la SCJN y en los Órganos Jurisdiccionales del PJF, así como de normativa relacionada y tesis"

| Poo<br>de la | der Judicial<br>a Federación | SCJN - Módulo de Intercomunicación entre los Órganos de la SCJN y los Órganos Jurisdiccionales del PJF<br>Juzgado sexto de distrito en Materia administrativa en el distrito federal<br>Usuario: Juzgado sexto de distrito en Materia administrativa en el distrito federal |
|--------------|------------------------------|----------------------------------------------------------------------------------------------------|
| Me           | enú Principal                | Ayuda                                                                                                    |
| >            | Remisión de asuntos          | Índice<br>a la SCJN                                                                                                    |
| >            | Transmisión de docu          | mentación entre expedientes radicados en la SCJN y en los Órganos Jurisdiccionales del PJF, así como de normativa relacionada y tesis                                                                                                    |
| >            | Denuncias de Contra          | dicciones de Tesis y Solicitudes de Sustitución de jurisprudencia                                                                                                    |
| >            | Trámite de Conflictos        | Competenciales entre TCC                                                                                                    |
| >            | Trámites relacionado:        | s con la CCST                                                                                                    |
| >            | Transmisión de inforn        | nación proveniente del TEPJF                                                                                                    |
| Suprer       | ma Corte de Justicia de la N | lación Pino Suárez 2, Colonia Centro Delegación Cuauhtémoc, C.P. 06065, México, D.F. Tel. (55) 4113-1000 📞                                                                                                    |

Realizado lo anterior se muestran las opciones con las que cuenta el sub-módulo, para fines de este tutorial debemos presionar la opción denominada "Envío de información y requerimientos a la SCJN".

| Pode<br>de la l | er Judicial<br>Federación | SCJN - Módulo de Intercomunicación entre los Órganos de la SCJN y los Órganos Jurisdiccionales del PJF<br>JUZGADO SEXTO DE DISTRITO EN MATERIA ADMINISTRATIVA EN EL DISTRITO FEDERAL<br>USUARIO: JUZGADO SEXTO DE DISTRITO EN MATERIA ADMINISTRATIVA EN EL DISTRITO FEDERAL |
|-----------------|---------------------------|----------------------------------------------------------------------------------------------------|
| Menú            | ú Principal               | Ayuda                                                                                                    |
| Índice          | •                         |                                                                                                    |
|                 | Transmisi                 | ón de documentación entre expedientes radicados en la SCJN y en los Órganos Jurisdiccionales del PJF                                                                                                    |
| > 1             | nformación y reque        | rimientos recibidos de la SCJN                                                                                                    |
| > E             | Envío de informació       | n y requerimientos a la SCJN                                                                                                    |
| >               | nformación y reque        | rimientos remitidos a la SCJN (bitácora)                                                                                                    |
| > 1             | nformación y reque        | rimientos remitidos por la SCJN (bitácora)                                                                                                    |
| > /             | Acuerdos generales        | y diversa normativa emitida por el Pleno de la SCJN                                                                                                    |
| > 1             | Tesis jurisprudenci:      | ales y aisladas emitidas por el Pleno y por las Salas de la SCJN                                                                                                    |
| Suprema         | Corte de Justicia de la   | a Nación Pino Suárez 2, Colonia Centro Delegación Cuauhtémoc, C.P. 06065, México, D.F. Tel. (55) 4113-1000 📞                                                                                                    |

Hecho lo anterior, se mostrará en pantalla el formato para enviar información y requerimientos a la SCJN, en el deberá indicar: el tipo de asunto que corresponde a la SCJN, el número de expediente con el que se encuentra radicado, el órgano remitente que es al cual pertenece el servidor responsable del MINTER que está realizando el envío, la fecha del acuerdo de requerimiento o en su caso el oficio en el que se acusa recibo de los autos devueltos por la SCJN, la síntesis del mismo o en su caso el oficio en el que se acusa recibo de los autos devueltos por la SCJN, la síntesis del mismo o en su caso el oficio en el que se acusa recibo de los autos devueltos por la SCJN, la clasificación que se le da al requerimiento, y el documento del proveído respectivo o en su caso el oficio en el que se acusa recibo de los autos devueltos por la SCJN. Además puede adjuntar constancias indicando el nombre del documento remitido, el tipo de documento en el que obra la versión pública impresa de las constancias digitalizadas, una descripción de la documentación remitida y el documento correspondiente. En este ejemplo el asunto es un incidente de inejecución de sentencia en el que se solicita copia certificada de constancias.

| Poder Judicial<br>de la Federación | SCJN - Módu         | Ilo de Intercomunicación entre los Órganos de la SCJN y los Órganos Jurisdiccionales del PJF<br>JUZGADO SEXTO DE DISTRITO EN MATERIA ADMINISTRATIVA EN EL DISTRITO FEDERAL Usuario: JUZGADO SEXTO DE DISTRITO EN MATERIA ADMINISTRATIVA EN EL DISTRITO FEDERAL |
|------------------------------------|---------------------|----------------------------------------------------------------------------------------------------|
| Menú Principal                     | Ayuda               |                                                                                                    |
| Índice -> Transmisión de           | documentación enti  | re expedientes radicados en la SCJN y en los Órganos Jurisdiccionales del PJF                                                                                                    |
|                                    |                     | Envío de información y requerimientos a la SCJN                                                                                                    |
| Datos del expedien                 | te de la SCJN       |                                                                                                    |
| Tipo de asunto                     | S                   | Veleccione v                                                                                                    |
| Número de expediente e             | n SCJN <sup>1</sup> | / Validar                                                                                                    |
| Remitente                          | JU                  | ZGADO SEXTO DE DISTRITO EN MATERIA ADMINISTRATIVA EN EL DISTRITO FEDERAL                                                                                                    |
|                                    |                     |                                                                                                    |
| Fecha de acuerdo de re<br>oficio   | querimiento u       |                                                                                                    |
| Síntesis del acuerdo u o           | ficio               |                                                                                                    |

Después de haber ingresado los datos correspondientes al expediente radicado en esta Suprema Corte, la síntesis y fecha del acuerdo de requerimiento, mediante el botón "Examinar", se busca en el equipo de cómputo el archivo electrónico que contiene el acuerdo u oficio digitalizado emitido por el órgano requirente y se adjunta.

| Datos del expediente de la SCJ             | N                                                                                                    |
|--------------------------------------------|----------------------------------------------------------------------------------------------------|
| Tipo de asunto                             | INCIDENTE DE INEJECUCIÓN DE SENTENCIA V                                                                                                    |
| Número de expediente en SCJN <sup>1</sup>  | 1265 / 2013 Validar                                                                                                    |
| Remitente                                  | JUZGADO SEXTO DE DISTRITO EN MATERIA ADMINISTRATIVA EN EL DISTRITO FEDERAL                                                                                                    |
| Fecha de acuerdo de requerimiento u oficio | 10/06/2014<br>" SE SOLICITA SE REMITA COPIA CERTIFICADA DEL ESCRITO DE DEMANDA,<br>DE LA SENTENCIA DE 31 DE ENERO DE 2012 Y LA RESOLUCIÓN DE QUEJA DE<br>DIRE DE DOCUMENTO DE DOCUMENTO DOCUMENTO DO |
| Clasificación                              |                                                                                                    |
| Adjuntar proveído u oficio respectivo      | Examinar                                                                                                    |
|                                            |                                                                                                    |
| ¿Desea adjuntar documentos?                | U Si 🖲 No                                                                                                    |
| ¿Desea adjuntar documentos?                | <ul> <li>Si          <ul> <li>No</li> </ul> </li> <li>Detalle de requerimiento y en su caso documentación remitida</li> </ul>                                                                                                    |

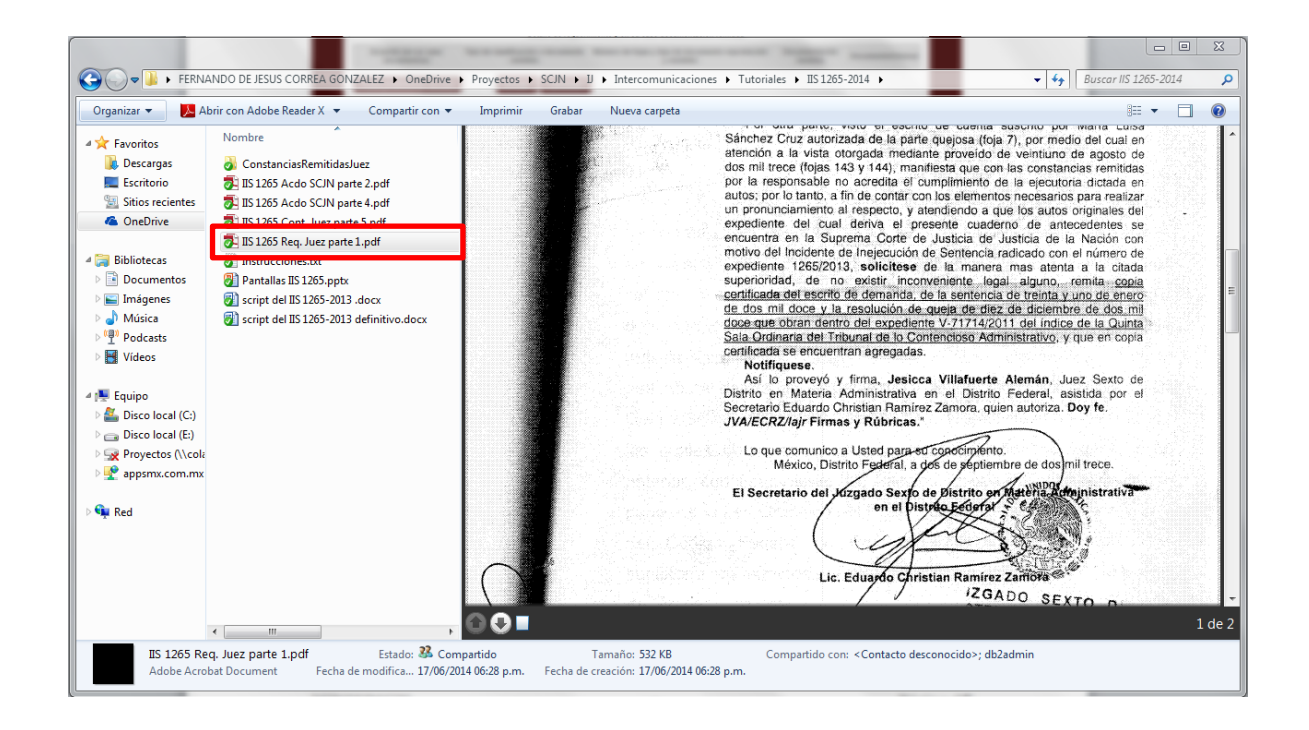

En la parte inferior de la pantalla, se muestra una tabla denominada "Detalle de requerimiento y en su caso documentación remitida" la cual contiene el conjunto de documentos que se remitirán a la SCJN, indicándose la clasificación del documento remitido, la descripción de la documentación a remitir, el número de páginas y tipo de documento reproducido y remitido electrónicamente. En este caso no se han adjuntado constancias.

| Acuerdo u<br>oficio(en su caso<br>documentos) | Tipo de<br>clasificación o<br>documento<br>remitido | Número de fojas y tipo de<br>documento reproducido<br>y remitido | Documentación remitida                                                                                                    | DocumentoElimina |
|-----------------------------------------------|-----------------------------------------------------|------------------------------------------------------------------|----------------------------------------------------------------------------------------------------|------------------|
| ACUERDO U<br>OFICIO                           | COPIA<br>CERTIFICADA<br>DE<br>CONSTANCIAS           | (2) ORIGINAL                                                     | " SE SOLICITA SE REMITA COPIA CERTIFICADA DEL ESCRITO DE DEMANDA,<br>DE LA SENTENCIA DE 31 DE ENERO DE 2012 Y LA RESOLUCIÓN DE QUEJA DE<br>DIEZ DE DICIEMBRE DE DOS MIL DOCE" |                  |

Es conveniente visualizar el acuse de envío dando clic en el botón "Vista preliminar de acuse" antes de que sea remitida la información a la SCJN.

|                                               |                                                     | Detalle de r                                                     | equerimiento y en su caso documentación remitida                                                                                                    |             |         |
|-----------------------------------------------|-----------------------------------------------------|------------------------------------------------------------------|----------------------------------------------------------------------------------------------------|-------------|---------|
| Acuerdo u<br>oficio(en su caso<br>documentos) | Tipo de<br>clasificación o<br>documento<br>remitido | Número de fojas y tipo de<br>documento reproducido<br>y remitido | Documentación remitida                                                                                                    | DocumentoEl | liminar |
| ACUERDO U<br>OFICIO                           | COPIA<br>CERTIFICADA<br>DE<br>CONSTANCIAS           | (2) ORIGINAL                                                     | " SE SOLICITA SE REMITA COPIA CERTIFICADA DEL ESCRITO DE DEMANDA,<br>DE LA SENTENCIA DE 31 DE ENERO DE 2012 Y LA RESOLUCIÓN DE QUEJA DE<br>DIEZ DE DICIEMBRE DE DOS MIL DOCE" | PDF         | 8       |
| Vista prelimin<br>*1 Incluye la remisi        | ar acuse                                            | Enviar Canc                                                      | elar<br>r la SCJN al respectivo órgano jurisdiccional del PJF"                                                                                                    |             |         |

Dicho acuse muestra los datos del órgano requirente, el órgano requerido y los documentos remitidos a la SCJN.

| ۲                                                                             | Poder Judicial de la Federación                                                                                                    |
|-------------------------------------------------------------------------------|----------------------------------------------------------------------------------------------------|
| Poder Judicial J<br>de la Federación                                          | JUZGADO SEXTO DE DISTRITO EN MATERIA ADMINISTRATIVA EN EL DISTRITO<br>FEDERAL                                                                                                    |
|                                                                               | Acuse de envío                                                                                                    |
| Fecha de envío a la<br>SCJN:                                                  | 19/06/2014 11:12                                                                                                    |
| Tipo y núm. de exp<br>en SCJN:                                                | NOTION NUMBER INVESSION NUMBER INVESSION NUMBER INTA INVESSION NUMBER INVESSION NUMBER INVESSION NUMBER INVE |
| Fecha de acuerdo o<br>requerimiento u<br>oficio del órgano<br>jursidiccional: | de 10/06/2014                                                                                                    |
| Síntesis del acuerd<br>u oficio:                                              | I SE SOLICITA SE REMITA COPIA CERTIFICADA DEL ESCRITO DE<br>DEMANDA, DE LA SENTENCIA DE 31 DE ENERO DE 2012 Y LA<br>RESOLUCIÓN DE QUEJA DE DIEZ DE DICIEMBRE DE DOS MIL<br>DOCE"                                                                                                    |
|                                                                               | Detalle de requerimiento y en su caso                                                                                                    |

Detalle de requerimiento y en su caso documentación remitida

| Acuerdo u<br>oficio(en su<br>caso<br>documentos)     | Tipo de clasificación o<br>documento remitido | Número de fojas y tipo de<br>documento reproducido y<br>remitido | Documentación remitida                                                                                                    |
|------------------------------------------------------|-----------------------------------------------|------------------------------------------------------------------|----------------------------------------------------------------------------------------------------|
| ACUERDO U<br>OFICIO<br>Fecha de<br>acuerdo u oficio: | COPIA CERTIFICADA DE<br>CONSTANCIAS           | (2) ORIGINAL                                                     | " SE SOLICITA SE REMITA<br>COPIA CERTIFICADA DEL<br>ESCRITO DE DEMANDA, DE LA<br>SENTENCIA DE 31 DE ENERO<br>DE 2012 Y LA RESOLUCIÓN DE<br>OUE LA DE DIEZ DE DICIEMBRE |
| 10/06/2014                                           |                                               |                                                                  | DE DOS MIL DOCE"                                                                                                    |

"En el cómputo del número de fojas se incluye la foja correspondiente a la evidencia criptográfica.

Si la información a remitir es la correcta, se presiona el botón "Enviar" y el servidor público responsable, con el uso de su firma electrónica, firmará los documentos remitidos tal como fueron adjuntados y se mostrará el acuse de envío con la evidencia criptográfica correspondiente.

En caso de que se considere que la documentación ingresada para ser remitida no es la correcta, podrá retirarse al presionar el botón respectivo que se encuentra en la columna "Eliminar".

Es importante destacar que cada documento será firmado en ese momento de manera individual y cada uno de ellos, en su parte extrema inferior, tendrá su evidencia criptográfica con la respectiva indicación del tipo de documento que fue reproducido y remitido electrónicamente, atendiendo a la clasificación que se realizó al anexar la constancia al sistema. No obstante que los documentos se firman de manera individual, esta acción se realiza oprimiendo el botón correspondiente **en una sola ocasión.** 

| Acuerdo u<br>oficio(en su caso<br>documentos) | Tipo de<br>clasificación o<br>documento<br>remitido | Número de fojas y tipo de<br>documento reproducido<br>y remitido | Documentación remitida                                                                                                    | DocumentoElimina |
|-----------------------------------------------|-----------------------------------------------------|------------------------------------------------------------------|----------------------------------------------------------------------------------------------------|------------------|
| ACUERDO U<br>OFICIO                           | COPIA<br>CERTIFICADA<br>DE<br>CONSTANCIAS           | (2) ORIGINAL                                                     | " SE SOLICITA SE REMITA COPIA CERTIFICADA DEL ESCRITO DE DEMANDA,<br>DE LA SENTENCIA DE 31 DE ENERO DE 2012 Y LA RESOLUCIÓN DE QUEJA DE<br>DIEZ DE DICIEMBRE DE DOS MIL DOCE" |                  |

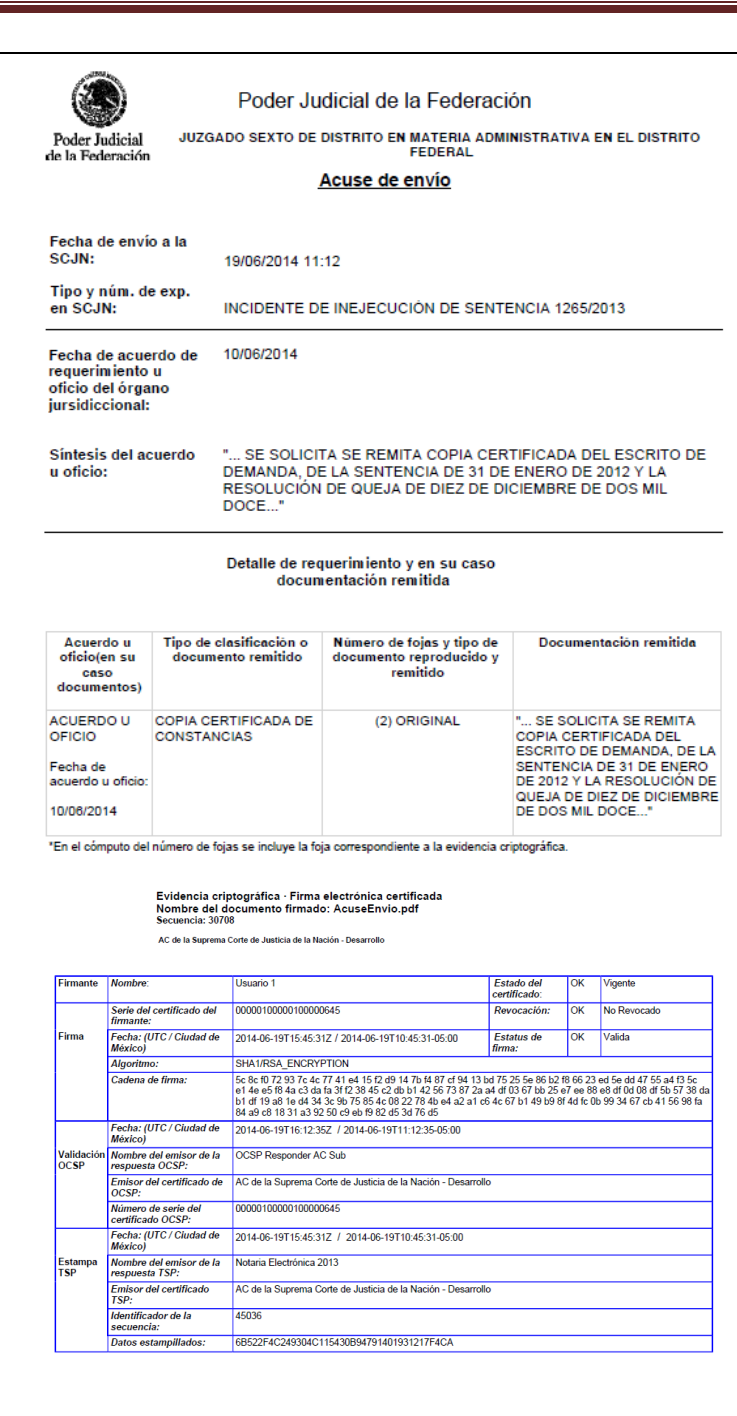

Es importante reiterar que el acuse de envío hace las veces del oficio de envío de la información respectiva, por lo que se debe imprimir y, previa certificación de que la versión impresa coincide fielmente con la visible en la pantalla, en su momento, agregarlo al respectivo expediente impreso del órgano requerido.

| Crganizador                           | C和+0         |                                |                                                       |     |
|---------------------------------------|--------------|--------------------------------|-------------------------------------------------------|-----|
| Crear car <u>t</u> era PDF            |              | -                              |                                                       |     |
| Modificar cartera PDF                 | •            | de la Federac                  | ión                                                   |     |
| Crear PDE                             | ,            | D EN MATERIA ADM               | INISTRATIVA EN EL DISTRITO                            |     |
| Combinar                              | •            | de envío                       |                                                       |     |
| Colaborar                             | •            | •                              |                                                       |     |
| 📙 <u>G</u> uardar                     | Ctrl+S       |                                |                                                       |     |
| Guardar c <u>o</u> mo                 | Mayús+Ctrl+S | CUCIÓN DE SENT                 | ENCIA 1265/2013                                       |     |
| 🤗 Guardar como documento certificado. |              |                                | 1.<br>A                                               |     |
| 🖨 Exportar                            | ,            | •                              |                                                       |     |
| Adjuntar a correo electrónico         |              |                                |                                                       |     |
| <u>R</u> ecuperar                     |              | EMITA COPIA CES                | TIFICADA DEL ESCRITO DE                               | ~ ~ |
| <u>C</u> errar                        | Ctrl+W       | NTENCIA DE TREI                | NTA Y UNO DE ENERO DEL<br>QUEJA DE DIEZ DE            | 0 0 |
| Propiedades                           | Ctrl+D       | MIL DOCE*                      |                                                       |     |
| Configuración de impresión            | Mayús+Ctrl+P | nto y en su caso               |                                                       |     |
| Himprimir                             | Ctrl+P       | in remitida                    |                                                       |     |
| Pistorial                             | h ,          | o de fojas y tipo de           | Documentación remitida                                |     |
| 1 C:\\02AcuseEnvioRequerimientof      | IRMADO.pdf   | ento reproducido y<br>remitido |                                                       |     |
| 2 C: \0 1VistaPreviadelAcusedeEnvío   | odelTCC.pdf  |                                |                                                       |     |
| 3 C: \ \AcuseEnvioRequerimientoFIR    | MADO.pdf     | (2) ORIGINAL                   | COPIA CERTIFICADA DEL<br>ESCRITO DE DEMANDA, DE LA    |     |
| 4 C: \COMPARTIDA \ \AcusedeEnvio      | TCC.pdf      |                                | SENTENCIA DE TREINTA Y<br>UNO DE ENERO DEL DOS MIL    |     |
| 5 C:\Users\eosoriob\AppData\\tmp      | F50E.pdf     |                                | DOCE Y LA RESOLUCIÓN DE<br>QUEJA DE DIEZ DE DICIEMBRE |     |
| <u>S</u> alir                         | Ctrl+Q       | ondiente a la evidencia c      | riptografica.                                         |     |
| -                                     |              |                                |                                                       |     |
|                                       |              |                                |                                                       |     |

Posteriormente se cierra el acuse de envío. El MINTERSCJN despliega en pantalla la bitácora de "Información y requerimiento remitidos a la SCJN", en el cual se puede dar seguimiento para obtener el acuse de recibo en la Suprema Corte.

| Pode<br>de la | er Judicial<br>Federación   | SCJN - Módulo de Intercomunicación                 | i entre los Órganos<br>JUZGADO SEXTO DE E<br>o: JUZGADO SEXTO DE E | de la SCJN y los Órg<br>Xistrito en materia admir<br>Xistrito en materia admir | ANOS JURISDICC<br>NISTRATIVA EN EL<br>NISTRATIVA EN EL                                                                                                    | ionales del PJF<br>DISTRITO FEDERAL<br>DISTRITO FEDERAL |
|---------------|-----------------------------|----------------------------------------------------|--------------------------------------------------------------------|--------------------------------------------------------------------------------|----------------------------------------------------------------------------------------------------|---------------------------------------------------------|
| Men           | ú Principal                 | Ayuda                                              |                                                                    |                                                                                |                                                                                                    |                                                         |
| Índice        | e -> Transmisión de do      | ocumentación entre expedientes radicados en la     | SCJN y en los Órganos J                                            | urisdiccionales del PJF                                                        |                                                                                                    |                                                         |
|               |                             | Información y requ                                 | erimientos remitidos                                               | a la SCJN                                                                      |                                                                                                    |                                                         |
|               |                             |                                                    |                                                                    |                                                                                |                                                                                                    |                                                         |
| <             | 1 >                         |                                                    |                                                                    | (3 elementos)                                                                  |                                                                                                    |                                                         |
| Núm.          | Fecha de envío a la<br>SCJN | Expediente SCJN                                    | Expediente Órgano<br>Jurisdiccional                                | Información transferida                                                        | Acuse de envio<br>órgano                                                                                                    | Acuse de recibo<br>SCJN                                 |
| 1             | 19/06/2014                  | 1265/2013 INCIDENTE DE INEJECUCIÓN DE<br>SENTENCIA |                                                                    | Ver Requerimiento a la<br>SCJN                                                 |                                                                                                    |                                                         |
| 2             | 12/06/2014                  | 1162/2013 INCIDENTE DE INEJECUCIÓN DE<br>SENTENCIA | 654/2011 AMPARO<br>DIRECTO                                         | Ver Respuesta a<br>requerimiento                                               | and the second second sec | - 20<br>                                                |
| 3             | 10/06/2014                  | 1135/2013 INCIDENTE DE INEJECUCIÓN DE<br>SENTENCIA |                                                                    | Ver Requerimiento a la<br>SCJN                                                 |                                                                                                    |                                                         |
| <             | 1 >                         |                                                    |                                                                    | (3 elementos)                                                                  |                                                                                                    |                                                         |

A está bitácora también es posible acceder oprimiendo el vínculo del sub-módulo de **"Transmisión de documentación entre expedientes radicados en la SCJN y en los Órganos Jurisdiccionales del PJF, así como de normativa relacionada y tesis"** y luego presionar el vínculo de la opción **"Información y requerimientos remitidos a la SCJN (bitácora)"** y, una vez que la Suprema Corte reciba la información, se podrá consultar el acuse de recibo respectivo. Para ello deberá oprimir el icono del documento respectivo en la columna denominada "Acuse de recibo SCJN".

| Pode<br>de la                             | er Judicial<br>Federación                                                                                                    | Usuario: JUZGADO SEXTO DE DISTRITO EN MATERIA ADMINISTRATIVA EN EL DISTRITO<br>USUARIO: JUZGADO SEXTO DE DISTRITO EN MATERIA ADMINISTRATIVA EN EL DISTRITO                                                                                                    | FEDERA                     |
|-------------------------------------------|----------------------------------------------------------------------------------------------------|----------------------------------------------------------------------------------------------------|----------------------------|
| Men                                       | nú Principal                                                                                                    | Ayuda                                                                                                    |                            |
|                                           |                                                                                                    | Índice                                                                                                    |                            |
| >                                         | Remisión de asuntos                                                                                                    | a la SCJN                                                                                                    |                            |
| >                                         | Transmisión de docu                                                                                                    | mentación entre expedientes radicados en la SCJN y en los Órganos Jurisdiccionales del PJF, así como de normativa relacionada y tesis                                                                                                    | 1                          |
| > 1                                       | Denuncias de Contra                                                                                                    | dicciones de Tesis y Solicitudes de Sustitución de jurisprudencia                                                                                                    |                            |
| >                                         | Trámite de Conflictos                                                                                                    | Competenciales entre TCC                                                                                                    |                            |
| >                                         | Trámites relacionado                                                                                                    | s con la CCST                                                                                                    |                            |
| >                                         | Transmisión de inforr                                                                                                    | mación proveniente del TEPJF                                                                                                    |                            |
|                                           |                                                                                                    | (a) Con                                                                                                    | rar Sosi                   |
|                                           |                                                                                                    |                                                                                                    |                            |
| Suprema                                   | a Corte de Justicia de l                                                                                                    | a Nación Pino Suárez 2, Colonia Centro Delegación Cuauhtémoc, C.P. 06065, México, D.F. Tel. (55) 4113-1000 🃞                                                                                                    | es del                     |
| Suprema                                   | a Corte de Justicia de I                                                                                                    | a Nación Pino Suárez 2, Colonia Centro Delegación Cuauhtémoc, C.P. 06065, México, D.F. Tel. (55) 4113-1000 🍾<br>SCJN - Módulo de Intercomunicación entre los Órganos de la SCJN y los Órganos Jurisdiccional<br>PJF<br>                                                                                                    | es del<br>Feder#           |
| Suprema<br>Pode<br>de la                  | er Judicial<br>Federación                                                                                                    | a Nación Pino Suárez 2, Colonia Centro Delegación Cuauhtémoc, C.P. 06065, México, D.F. Tel. (55) 4113-1000 🍾<br>SCJN - Módulo de Intercomunicación entre los Órganos de la SCJN y los Órganos Jurisdiccional<br>PJF<br>Luzgado SEXTO DE DISTRITO EN MATERIA ADMINISTRATIVA EN EL DISTRITO E<br>Usuario: JUZGADO SEXTO DE DISTRITO EN MATERIA ADMINISTRATIVA EN EL DISTRITO E                                                                                                    | es del<br>Federa<br>Federa |
| Suprema<br>Pode<br>de la<br>Men           | a Corte de Justicia de I<br>er Judicial<br>Federación<br>Iú Principal                                                                                                    | a Nación Pino Suárez 2, Colonia Centro Delegación Cuauhtémoc, C.P. 06065, México, D.F. Tel. (55) 4113-1000 🍾<br>SCJN - Módulo de Intercomunicación entre los Órganos de la SCJN y los Órganos Jurisdiccional<br>PJF<br>Luzgado sexto de distrito en Materia administrativa en el distrito e<br>Usuario: JUZGADO SEXTO de distrito en Materia administrativa en el distrito e<br>Ayuda                                                                                                    | es del<br>Feder#           |
| Suprema<br>Pode<br>de la<br>Men<br>Índice | a Corte de Justicia de l<br>er Judicial<br>Federación<br>hú Principal                                                                                                    | a Nación Pino Suárez 2, Colonia Centro Delegación Cuauhtémoc, C.P. 06065, México, D.F. Tel. (55) 4113-1000 🍾<br>SCJN - Módulo de Intercomunicación entre los Órganos de la SCJN y los Órganos Jurisdiccional<br>PJF<br>& JUZGADO SEXTO DE DISTRITO EN MATERIA ADMINISTRATIVA EN EL DISTRITO E<br>Usuario: JUZGADO SEXTO DE DISTRITO EN MATERIA ADMINISTRATIVA EN EL DISTRITO E<br>Ayuda                                                                                                    | es del<br>Feder4<br>Feder4 |
| Suprema<br>Pode<br>de la<br>Men<br>Índice | a Corte de Justicia de l<br>er Judicial<br>Federación<br>sú Principal<br>e<br>Transmisión                                                                                                    | a Nación Pino Suárez 2, Colonia Centro Delegación Cuauhtémoc, C.P. 06065, México, D.F. Tel. (55) 4113-1000 <b>C</b><br>SCJN - Módulo de Intercomunicación entre los Órganos de la SCJN y los Órganos Jurisdiccional<br>PJF<br><i>L</i> JUZGADO SEXTO DE DISTRITO EN MATERIA ADMINISTRATIVA EN EL DISTRITO I<br>Ayuda<br>n de documentación entre expedientes radicados en la SCJN y en los Órganos Jurisdiccionales del PJF                                                                                                    | es del<br>Federa<br>Federa |
| Suprema<br>Pode<br>de la<br>Men<br>Índice | a Corte de Justicia de l<br>er Judicial<br>Federación<br>lú Principal<br>a<br>Transmisión                                                                                                    | a Nación Pino Suárez 2, Colonia Centro Delegación Cuauhtémoc, C.P. 06065, México, D.F. Tel. (55) 4113-1000 <b>C</b><br>SCJN - Módulo de Intercomunicación entre los Órganos de la SCJN y los Órganos Jurisdiccional<br>PJF<br><i>L</i> JUZGADO SEXTO DE DISTRITO EN MATERIA ADMINISTRATIVA EN EL DISTRITO I<br>Ayuda<br>n de documentación entre expedientes radicados en la SCJN y en los Órganos Jurisdiccionales del PJF<br>mientos recibidos de la SCJN                                                                                                    | es del<br>Federa           |
| Suprema<br>Pode<br>de la<br>Men<br>Índice | a Corte de Justicia de l<br>er Judicial<br>Federación<br>Iú Principal<br>Transmisión<br>Información y requeri                                                                                                    | a Nación Pino Suárez 2, Colonia Centro Delegación Cuauhtémoc, C.P. 06065, México, D.F. Tel. (55) 4113-1000 <b>S</b><br>SCJN - Módulo de Intercomunicación entre los Órganos de la SCJN y los Órganos Jurisdiccional<br>PJF<br>JUZGADO SEXTO DE DISTRITO EN MATERIA ADMINISTRATIVA EN EL DISTRITO I<br>Usuario: JUZGADO SEXTO DE DISTRITO EN MATERIA ADMINISTRATIVA EN EL DISTRITO I<br>Ayuda                                                                                                    | es del<br>Federa<br>Federa |
| Suprema<br>Pode<br>de la<br>Men<br>Índice | a Corte de Justicia de l<br>er Judicial<br>Federación<br>nú Principal<br>e<br>Transmisión<br>información y requeri<br>Envío de información                                                                             | a Nación Pino Suárez 2, Colonia Centro Delegación Cuauhtémoc, C.P. 06065, México, D.F. Tel. (55) 4113-1000 <b>C</b><br>SCJN - Módulo de Intercomunicación entre los Órganos de la SCJN y los Órganos Jurisdiccional<br>PJF<br>SUZGADO SEXTO DE DISTRITO EN MATERIA ADMINISTRATIVA EN EL DISTRITO I<br>USUario: JUZGADO SEXTO DE DISTRITO EN MATERIA ADMINISTRATIVA EN EL DISTRITO I<br>Ayuda<br>n de documentación entre expedientes radicados en la SCJN y en los Órganos Jurisdiccionales del PJF<br>mientos recibidos de la SCJN<br>y requerimientos a la SCJN<br>mientos remitidos a la SCJN (bitácora)                                                                                                    | es del<br>FederA           |
| Suprema:<br>Podde la<br>Men<br>indice     | a Corte de Justicia de l<br>er Judicial<br>Federación<br>nú Principal<br>e<br>Transmisión<br>Información y requeri<br>Información y requeri                                                                            | a Nación Pino Suárez 2, Colonia Centro Delegación Cuauhtémoc, C.P. 06065, México, D.F. Tel. (55) 4113-1000<br>SCJN - Módulo de Intercomunicación entre los Órganos de la SCJN y los Órganos Jurisdiccional<br>PJF<br>SUZGADO SEXTO DE DISTRITO EN MATERIA ADMINISTRATIVA EN EL DISTRITO I<br>USUario: JUZGADO SEXTO DE DISTRITO EN MATERIA ADMINISTRATIVA EN EL DISTRITO I<br>Ayuda<br>n de documentación entre expedientes radicados en la SCJN y en los Órganos Jurisdiccionales del PJF<br>mientos recibidos de la SCJN<br>v requerimientos a la SCJN<br>mientos remitidos a la SCJN (bitácora)                                                                                                    | es del                     |
| Suprema<br>Pode<br>de la<br>Men<br>Índice | a Corte de Justicia de l<br>er Judicial<br>Federación<br>nú Principal<br>a<br>Transmisión<br>Información y requeri<br>Información y requeri<br>Información y requeri                                                   | a Nación Pino Suárez 2, Colonia Centro Delegación Cuauhtémoc, C.P. 06065, México, D.F. Tel. (55) 4113-1000<br>SCJN - Módulo de Intercomunicación entre los Órganos de la SCJN y los Órganos Jurisdiccional<br>PJF<br>JUZGADO SEXTO DE DISTRITO EN MATERIA ADMINISTRATIVA EN EL DISTRITO I<br>Usuario: JUZGADO SEXTO DE DISTRITO EN MATERIA ADMINISTRATIVA EN EL DISTRITO I<br>Ayuda<br>n de documentación entre expedientes radicados en la SCJN y en los Órganos Jurisdiccionales del PJF<br>mientos recibidos de la SCJN<br>y requerimientos a la SCJN (bitácora)<br>mientos remitidos por la SCJN (bitácora)<br>y diversa normativa emitida por el Pleno de la SCJN                                                                   | es del                     |
| Pode de la<br>Men<br>indice               | a Corte de Justicia de l<br>er Judicial<br>Federación<br>nú Principal<br>e<br>Transmisión<br>información y requeri<br>información y requeri<br>información y requeri<br>información y requeri<br>información y requeri | a Nación Pino Suárez 2, Colonia Centro Delegación Cuauhtémoc, C.P. 06065, México, D.F. Tel. (55) 4113-1000<br>SCJN - Módulo de Intercomunicación entre los Órganos de la SCJN y los Órganos Jurisdiccional<br>PJF<br>JUZGADO SEXTO DE DISTRITO EN MATERIA ADMINISTRATIVA EN EL DISTRITO E<br>Usuario: JUZGADO SEXTO DE DISTRITO EN MATERIA ADMINISTRATIVA EN EL DISTRITO E<br>Ayuda<br>n de documentación entre expedientes radicados en la SCJN y en los Órganos Jurisdiccionales del PJF<br>mientos recibidos de la SCJN<br>v requerimientos a la SCJN (bitácora)<br>mientos remitidos por la SCJN (bitácora)<br>y diversa normativa emitida por el Pleno de la SCJN<br>se y aisladas emitidas por el Pleno y por las Salas de la SCJN | es del                     |

| Pode<br>le la l | er Judicial<br>Federación   | SCJN - Módulo de Intercomunicación                 | n entre los Órganos<br>JUZGADO SEXTO DE E<br>io: JUZGADO SEXTO DE E | <b>de la SCJN y los Órg</b> i<br>Distrito en materia admin<br>Distrito en materia admin | ANOS JURISDICC<br>NISTRATIVA EN EL<br>NISTRATIVA EN EL | ionales del PJF<br>distrito federal<br>distrito federal |
|-----------------|-----------------------------|----------------------------------------------------|---------------------------------------------------------------------|-----------------------------------------------------------------------------------------|--------------------------------------------------------|---------------------------------------------------------|
| Menú            | ú Principal                 | Ayuda                                              |                                                                     |                                                                                         |                                                        |                                                         |
| muice           |                             | Información y requ                                 | erimientos remitidos                                                | s a la SCJN                                                                             |                                                        |                                                         |
| <               | 1 >                         |                                                    |                                                                     | (3 elementos)                                                                           |                                                        |                                                         |
| Núm.            | Fecha de envío a la<br>SCJN | Expediente SCJN                                    | Expediente Órgano<br>Jurisdiccional                                 | Información transferida                                                                 | Acuse de envio<br>órgano                               | Acuse de recibo<br>SCJN                                 |
| 1               | 19/06/2014                  | 1265/2013 INCIDENTE DE INEJECUCIÓN DE<br>SENTENCIA |                                                                     | Ver Requerimiento a la<br>SCJN                                                          |                                                        |                                                         |
| 2               | 12/06/2014                  | 1162/2013 INCIDENTE DE INEJECUCIÓN DE<br>SENTENCIA | 654/2011 AMPARO<br>DIRECTO                                          | Ver Respuesta a requerimiento                                                           | <b>966</b>                                             |                                                         |
| 3               | 10/06/2014                  | 1135/2013 INCIDENTE DE INEJECUCIÓN DE<br>SENTENCIA |                                                                     | Ver Requerimiento a la<br>SCJN                                                          |                                                        |                                                         |
|                 | 1 >                         |                                                    |                                                                     | (3 elementos)                                                                           |                                                        |                                                         |
| <               |                             |                                                    |                                                                     |                                                                                         |                                                        |                                                         |

El acuse de recibo indica cual fue el órgano que realizó el requerimiento, la fecha de envío al órgano requirido, los datos del expediente del órgano requirente, la síntesis del acuerdo y la tabla denominada "Detalle de requerimiento y constancias recibidas (en su caso)", la cual contendrá el detalle del acuerdo u oficio enviado, así como las constancias remitidas por el órgano jurisdiccional. Aparecerá además una columna adicional a las que se tenían en el **Acuse de Envío**, en la cual serán visibles los razonamientos realizados sobre la documentación remitida en este caso por la Oficina de Certificación Judicial y Correspondencia de esta Suprema Corte.

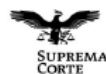

### Suprema Corte de Justicia de la Nación

| CORTE<br>DE INTIGA DE<br>LA RACIÓN | Acuse de Recibo                                       |                               |
|------------------------------------|-------------------------------------------------------|-------------------------------|
| Remitente (órgano requirente):     | JUZGADO SEXTO DE DISTRIT<br>ADMINISTRATIVA EN EL DIST | TO EN MATERIA<br>RITO FEDERAL |
| Destinatario (órgano requerido):   | SUPREMA CORTE DE JUSTIC                               | IA DE LA NACIÓN               |
| Fecha de envío a la SCJN:          | 19/06/2014 11:12                                      |                               |
| Tipo y núm de exp. en SCJN:        | INCIDENTE DE INEJECUCIÓN<br>SENTENCIA                 | DE 1265/2013                  |
| Fecha de recepción en SCJN:        | 19/06/2014 12:02                                      | RECEPCIÓN<br>CONFORME         |
|                                    |                                                       |                               |

Fecha de acuerdo de requerimiento del órgano jurisdiccional: 10/06/2014

Requerimiento del órgano jurisdiccional:

Síntesis del acuerdo del órgano jurisdiccional:

|                                     | Detalle de reque                                         | rimiento y en su caso doc                                                                               | umentación recibida                                                                  |                                                       |
|-------------------------------------|----------------------------------------------------------|----------------------------------------------------------------------------------------------------|--------------------------------------------------------------------------------------|-------------------------------------------------------|
| Acuerdo (en su caso<br>constancias) | Tipo y núm. de<br>exp. del òrgano<br>requerido           | Tipo de respuesta o de<br>constancias remitidas                                                         | Número de fojas y tipo de<br>documento reproducido<br>y remitido<br>electrónicamente | Razonamiento<br>sobre la<br>documentación<br>remitida |
| ACUERDO U OFICIO                    | INCIDENTE DE<br>INEJECUCIÓN DE<br>SENTENCIA<br>1265/2013 | DESAHOGO A UN<br>REQUERIMIENTO DE<br>RATIFICACIÓN DE FIRMA,<br>DE DESISTIMIENTO O DE<br>HUELLA DACTILAR | (3) ORIGINAL                                                                         | EL DOCUMENTO<br>SE ABRIÓ<br>INTEGRAMENTE              |

\* En el cómputo del número de fojas se incluye la foja correspondiente a la evidencia criptográfica.

#### Evidencia criptográfica · Firma electrónica certificada Nombre del documento firmado: C:\Users\eosoriob\AppData\Loca\\Temp\\AcuseRecibo.pdf Secuencia:1749

Este documento digitalizado es copia fiel de su versión impresa, la cual corresponde a su original. AC de la Suprema Corte de Justicia de la Nación - Desarrollo

| Firmante           | Nombre:                                    | Usuario 1                                                                                                    | Estado del<br>certificado:                                        | ок                                 | Vigente                                                                            |  |  |  |  |
|--------------------|--------------------------------------------|----------------------------------------------------------------------------------------------------|-------------------------------------------------------------------|------------------------------------|------------------------------------------------------------------------------------|--|--|--|--|
|                    | Serie del certificado del<br>firmante:     | 00000100000100000845                                                                                                    | Revocación:                                                       | ОК                                 | No Revocado                                                                        |  |  |  |  |
| Firma              | Fecha: (UTC / Ciudad de<br>México)         | 014-07-03T22:34:48Z / 2014-07-03T17:34:48-05:00 Estatus de firma: OK Valida                                                                                                    |                                                                   |                                    |                                                                                    |  |  |  |  |
|                    | Algoritmo:                                 | SHA1/RSA_ENCRYPTION                                                                                                    |                                                                   |                                    |                                                                                    |  |  |  |  |
|                    | Cadena de firma:                           | 12 51 c6 e1 2b 77 19 ec 7a 18 46 56 60 30 eb 16 04 0f 25 ff<br>de 03 52 do 6a 78 88 a5 7e 06 ba 27 de b5 47 f9 4a 44 59 90<br>04 32 12 ca 68 08 88 61 44 3b fc 70 72 f8 8e c1 0 44 2e 6<br>0a 0f f7 5e 21 f6 b5 cf 76 d8 aa 85 10 ca 2d 3b | af 7d 3f 06 d5 ec 1<br>) 3b f8 01 ee d0 f1<br>3f 90 d5 87 7b 56 3 | 9c 13 6c<br>a9 c6 40<br>31 b6 cf i | 38 33 68 50 fb 1e 41 3c<br>) 29 44 fd 84 82 aa 92 14<br>b9 8c a5 7b 1b 58 b4 4f 42 |  |  |  |  |
|                    | Fecha: (UTC / Ciudad de<br>México)         | 2014-07-03T23:02:12Z / 2014-07-03T18:02:12-05:00                                                                                                    |                                                                   |                                    |                                                                                    |  |  |  |  |
| Validación<br>OCSP | Nombre del emisor de la<br>respuesta OCSP: | OCSP Responder AC Sub                                                                                                    |                                                                   |                                    |                                                                                    |  |  |  |  |
|                    | Emisor del certificado de<br>OCSP:         | AC de la Suprema Corte de Justicia de la Nación - Desarrollo                                                                                                    |                                                                   |                                    |                                                                                    |  |  |  |  |
|                    | Número de serie del<br>certificado OCSP:   | 00000100000100000845                                                                                                    |                                                                   |                                    |                                                                                    |  |  |  |  |
|                    | Fecha: (UTC / Ciudad de<br>México)         | 2014-07-03T22:34:48Z / 2014-07-03T17:34:48-05:00                                                                                                    |                                                                   |                                    |                                                                                    |  |  |  |  |
| Estampa<br>TSP     | Nombre del emisor de la<br>respuesta TSP:  | Notaria Electrónica 2013                                                                                                    |                                                                   |                                    |                                                                                    |  |  |  |  |
|                    | Emisor del certificado<br>TSP:             | AC de la Suprema Corte de Justicia de la Nación - Desarroll                                                                                                    | 0                                                                 |                                    |                                                                                    |  |  |  |  |
|                    | Identificador de la<br>secuencia:          | 48082                                                                                                    |                                                                   |                                    |                                                                                    |  |  |  |  |
|                    | Datos estampillados:                       | 9156C8BEEC237EDEB144857E57DE9D8CD8B08082                                                                                                    |                                                                   |                                    |                                                                                    |  |  |  |  |

Derivado del trámite solicitado, la SCJN elaborará el acuerdo respectivo y remitirá, como lo es en el caso que se muestra, las constancias solicitadas, las cuales en este ejemplo corresponden fielmente a sus copias certificadas que obran en el expediente del juicio de amparo.

Posteriormente, en el sub-módulo de: **"Transmisión de documentación entre expedientes radicados en la SCJN y en los órganos jurisdiccionales del PJF"** en la opción **"Información y requerimientos recibidos de la SCJN**", el servidor público del órgano jurisdiccional deberá consultar el desahogo que mediante acuerdo dictado en la SCJN recayó a su requerimiento; por tanto, deberá presionar el vínculo **"Acuse de Envío**", para consultar el acuse de envío que hace las veces de oficio de envío de la información remitida.

| de la Federación                      | Usuario: JUZGADO SEXTO DE DISTRITO EN MATERIA ADMINISTRATIVA EN EL DISTRITO FEDERA                                                       |
|---------------------------------------|----------------------------------------------------------------------------------------------------|
| Menú Principal                        | Ayuda                                                                                                    |
|                                       | Índias                                                                                                    |
|                                       | indice                                                                                                    |
| > Remisión de asu                     | itos a la SCJN                                                                                                    |
| <ul> <li>Transmisión de d</li> </ul>  | ocumentación entre expedientes radicados en la SCJN y en los Órganos Jurisdiccionales del PJF, así como de normativa relacionada y tesis |
| > Denuncias de Co                     | tradicciones de Tesis y Solicitudes de Sustitución de jurisprudencia                                                                     |
| > Trámite de Confli                   | tos Competenciales entre TCC                                                                                                    |
| > Trámites relacion                   | ados con la CCST                                                                                                    |
| <ul> <li>Transmisión de ir</li> </ul> | formación proveniente del TEPJF                                                                                                    |
|                                       | 🕮 Cerrar Sesi                                                                                                    |
| Suprema Corte de Justicia d           | : la Nación Pino Suárez 2, Colonia Centro Delegación Cuauhtémoc, C.P. 06065, México, D.F. Tel. (55) 4113-1000 📞                          |
|                                       |                                                                                                    |
|                                       |                                                                                                    |

| Me   | enú Principal Ayuda                                  |                                                                                |
|------|------------------------------------------------------|--------------------------------------------------------------------------------|
| Índi | ice                                                  |                                                                                |
|      | Transmisión de documentación en                      | tre expedientes radicados en la SCJN y en los Órganos Jurisdiccionales del PJF |
| >    | Información y requerimientos recibidos de la SCJN    | 1                                                                              |
| >    | Envío de información y requerimientos a la SCJN      |                                                                                |
| >    | Información y requerimientos remitidos a la SCJN (l  | bitácora)                                                                      |
| >    | Información y requerimientos remitidos por la SCJN   | (bitácora)                                                                     |
| >    | Acuerdos generales y diversa normativa emitida por   | r el Pleno de la SCJN                                                          |
| >    | Tesis jurisprudenciales y aisladas emitidas por el F | leno y por las Salas de la SCJN                                                |
|      |                                                      | 🖨 Cerrar Sesió                                                                 |

| Poder Judicial<br>le la Federación |                                                    | 💄 Usuari       | io: JUZGADO SEXTO DE DIST       | IRITO EN MATERI         | IA ADMINISTRATIVA          | AEN EL DISTRI     | TO FEDER              |
|------------------------------------|----------------------------------------------------|----------------|---------------------------------|-------------------------|----------------------------|-------------------|-----------------------|
| Menú Principal                     | Ayuda                                              |                |                                 |                         |                            |                   |                       |
| Índice -> Transmisión de           | documentación entre expedientes radio              | cados en la    | SCJN y en los Órganos Juris     | diccionales del F       | PJF                        |                   |                       |
|                                    | Informació                                         | on y reque     | erimientos recibidos de         | la SCJN                 |                            |                   |                       |
| < 1 >                              |                                                    |                |                                 | (2 elementos            | )                          |                   |                       |
| Núm. Exp. Órgano<br>Jurisdiccional | Expediente SCJN                                    | Oficio<br>SCJN | Promovente ante la SCJN         | Fecha<br>solicitud SCJN | Información<br>transferida | Acuse de<br>envío | Acuse<br>de<br>recibo |
|                                    | 1265/2013 INCIDENTE DE<br>INEJECUCIÓN DE SENTENCIA |                | JOSÉ MANUEL MORALES<br>GONZÁLEZ | 19/06/2014              | Ver Desahogo               | 1                 |                       |
| 78/2013 AMPARO<br>DIRECTO          | 190/2013 RECURSO DE<br>INCONFORMIDAD               |                | EDUARDO FERNÁNDEZ               | 4/07/2014               | Ver Desahogo               |                   |                       |
| < 1 >                              |                                                    |                |                                 | (2 elementos            | )                          |                   |                       |
|                                    |                                                    |                |                                 |                         |                            | A                 | Corrar So             |

En el acuse de envío, el órgano requirente podrá consultar la fecha de ingreso al MINTERSCJN del acuerdo de desahogo, la fecha de envío desde la Suprema Corte, la fecha en que se dictó el acuerdo de desahogo y una síntesis del acuerdo respectivo, así como los datos del expediente del órgano requerido, que en este caso es la Suprema Corte de Justicia con el respectivo número de oficio.

-

| SUPREMA<br>CORTE                                   | SUPREMA CORTE DE JUSTICIA DE LA NACIÓN                                                                                                    |
|----------------------------------------------------|----------------------------------------------------------------------------------------------------|
|                                                    | Acuse de envío                                                                                                    |
| Fecha de envío:                                    | 20/06/2014                                                                                                    |
| Órgano requerido:                                  | SUPREMA CORTE DE JUSTICIA DE LA NACIÓN.                                                                                                    |
| Órgano requirente:                                 | JUZGADO SEXTO DE DISTRITO EN MATERIA ADMINISTRATIVA EN<br>EL DISTRITO FEDERAL                                                                                                    |
| Requerimiento:                                     | " SE SOLICITA SE REMITA COPIA CERTIFICADA DEL ESCRITO DE<br>DEMANDA DE LA SENTENCIA DEL TREINTA Y UNO DE ENERO DEL<br>2012 Y LA RESOLUCIÓN DE QUEJA DE DIEZ DE DICIEMBRE DE DOS<br>MIL DOCE"                                                                                                    |
| Fecha de acuerdo de<br>requerimiento u oficio:     | 10/06/2014                                                                                                    |
| Tipo y Núm. de Exp.<br>del órgano requerido (SCJN) | 1265/2013<br>INCIDENTE DE INEJECUCIÓN DE SENTENCIA                                                                                                    |
| Fecha de ingreso de<br>acuerdo de desahogo:        | 20/06/2014                                                                                                    |
| Fecha de acuerdo de<br>Desahogo:                   | 20/06/2014                                                                                                    |
| Síntesis del acuerdo<br>de desahogo:               | " remítase al citado órgano jurisdiccional por conducto del<br>MINTERSCIN, en los términos previstos en los artículos 14 y 15 del<br>Acuerdo General Plenario 12/2014, la copia certificada que solicita<br>para los efectos legales conducentes.<br>Finalmente, se autoriza al secretario general de acuerdos y al<br>subsecretario general de acuerdos de este Alto Tribunal para que                                                                                                    |
|                                                    | indistintamente si como consecuencia del presente envío por el<br>MINTERSCJN, en el acuse de recibo que se genere con motivo de la<br>razón electrónica que se levante en el repositorio del órgano<br>jurisdiccional del Poder Judicial de la Federación al que se dirija el<br>requerimiento, se realice una "recepción con observaciones",<br>previa certificación, se ordene agregar dicho acuse al expediente<br>en el que se provee y volver a remitir por la misma vía electrónica,<br>con la acuciosidad necesaria, copia certificada de este acuerdo (y/o |

de las diversas constancias remitidas originalmente). ..."

En la tabla visible en la parte inferior del acuse de envío, se puede consultar también un concentrado de datos que precisa los documentos remitidos, el acuerdo y en su caso las constancias, incluso indica el número de páginas y tipo de documento reproducido y remitido electrónicamente.

| Detall                                     | e de desahogo y constancias remitida                            | as (en su caso)                                                                   |
|--------------------------------------------|-----------------------------------------------------------------|-----------------------------------------------------------------------------------|
| Acuerdo (en su caso<br>constancias)        | Tipo de desahogo o de<br>constancia remitida                    | Número de fojas y tipo de<br>documento reproducido y<br>remitido electrónicamente |
| ACUERDO<br>Fecha de acuerdo:<br>20/06/2014 | COPIA CERTIFICADA DE UN ASUNTO<br>REMITIDA A ESTE ALTO TRIBUNAL | (3) ORIGINAL                                                                      |
| CONSTANCIA 1                               | COPIA CERTIFICADA DE UN ASUNTO<br>REMITIDA A ESTE ALTO TRIBUNAL | (10) COPIA CERTIFICADA                                                            |
| CONSTANCIA 2                               | COPIA CERTIFICADA DE UN ASUNTO<br>REMITIDA A ESTE ALTO TRIBUNAL | (16) COPIA CERTIFICADA                                                            |
| CONSTANCIA 3                               | COPIA CERTIFICADA DE UN ASUNTO<br>REMITIDA A ESTE ALTO TRIBUNAL | (4) COPIA CERTIFICADA                                                             |

En la parte inferior del acuse de envío, puede consultarse la evidencia criptográfica en la cual se muestran los principales datos sobre el certificado digital de firma electrónica que fue utilizado para realizar el envío. Este acuse de envío hace las veces del oficio de envío de la información remitida.

|                    | Nombre del d<br>Secuencia: 3088            | ocumento firmado: C:\Users\eosoriob\AppData<br>2                                                                                                    | a\Local\Temp\-4            | 55_972 | 206.pdf     |  |  |  |  |
|--------------------|--------------------------------------------|----------------------------------------------------------------------------------------------------|----------------------------|--------|-------------|--|--|--|--|
|                    | AC de la Suprema                           | Corte de Justicia de la Nación - Desarrollo                                                                                                    |                            |        |             |  |  |  |  |
| Firmante           | Nombre:                                    | Usuario 1                                                                                                    | Estado del<br>certificado: | ОК     | Vigente     |  |  |  |  |
|                    | Serie del certificado del<br>firmante:     | 00000100000100000645                                                                                                    | Revocación:                | ОК     | No Revocado |  |  |  |  |
| Firma              | Fecha: (UTC / Ciudad de<br>México)         | 2014-06-21T06:59:34Z / 2014-06-21T01:59:34-05:00                                                                                                    | Estatus de<br>firma:       | ОК     | Valida      |  |  |  |  |
|                    | Algoritmo:                                 | SHA1/RSA_ENCRYPTION                                                                                                    |                            |        |             |  |  |  |  |
|                    | Cadena de firma:                           | 8c 35 c8 c2 7b 4a 92 74 31 2f 04 e3 c8 f9 5d 33 2f 62 d8 43 42 a9 75 65 6a d3 8a c2 02 27 d5 69 5e 12 89 7f 5a<br>09 6f b8 c6 96 7d a1 f4 08 87 b1 0e d7 bc 4a be de 36 cc 70 a1 3c 21 3d 70 8f 90 05 25 76 2b 8a fa 3c 77 0e 50<br>a1 b2 03 8a da ee 9f 49 7b 65 07 31 c9 54 3d 30 77 c3 42 42 ab f7 dc fc 7d 33 1b ff 65 88 11 b8 13 98 37 26 a0<br>9c 03 6e 0a 96 83 2a c6 35 71 d9 5e ee 3b 32 0e 3e |                            |        |             |  |  |  |  |
|                    | Fecha: (UTC / Ciudad de<br>México)         | 2014-06-21T07:26:48Z / 2014-06-21T02:26:48-05:00                                                                                                    |                            |        |             |  |  |  |  |
| Validación<br>OCSP | Nombre del emisor de la<br>respuesta OCSP: | OCSP Responder AC Sub                                                                                                    |                            |        |             |  |  |  |  |
|                    | Emisor del certificado de<br>OCSP:         | AC de la Suprema Corte de Justicia de la Nación - Desarrollo                                                                                                    |                            |        |             |  |  |  |  |
|                    | Número de serie del<br>certificado OCSP:   | 00000100000100000645                                                                                                    |                            |        |             |  |  |  |  |
|                    | Fecha: (UTC / Ciudad de<br>México)         | 2014-06-21T06:59:34Z / 2014-06-21T01:59:34-05:00                                                                                                    |                            |        |             |  |  |  |  |
| Estampa<br>TSP     | Nombre del emisor de la<br>respuesta TSP:  | Notaria Electrónica 2013                                                                                                    |                            |        |             |  |  |  |  |
|                    | Emisor del certificado<br>TSP:             | AC de la Suprema Corte de Justicia de la Nación - Desarr                                                                                                    | ollo                       |        |             |  |  |  |  |
|                    | Identificador de la<br>secuencia:          | 45207                                                                                                    |                            |        |             |  |  |  |  |
|                    | Datos estampillados:                       | 2942EE7739A0E6623EE0769C30676216465C4331                                                                                                    |                            |        |             |  |  |  |  |

Es importante reiterar que el acuse de envío hace las veces del oficio de envío de la información respectiva, por lo que se debe imprimir y, previa certificación de que la versión impresa coincide fielmente con la visible en la pantalla, en su momento, agregarlo al respectivo expediente impreso del órgano requirente.

Posteriormente se cierra el acuse de envío y se debe consultar el desahogo en la opción "*Ver desahogo*".

| Poder Judicia                                                                                                    | SCJN                                                                                                    | - Módulo de Interco                                                                                                    | municaciór<br>Lus <u>uar</u>                                                                                        | n entre los Órganos de<br>Juzgado sexto de disi<br>io: Juzgado sexto <u>de disi</u>                                                                                                    | RITO EN MATER                                                                                                    | IS <mark>Organos Jur</mark><br>IA ADMINISTRATIVA<br>IA ADMINISTRA <u>TIVA</u>                           | ISDICCIONA                                                                                                    | ales del PJ<br>RITO FEDER/<br>RITO FED <u>ER/</u>        |
|----------------------------------------------------------------------------------------------------|----------------------------------------------------------------------------------------------------|----------------------------------------------------------------------------------------------------|----------------------------------------------------------------------------------------------------|----------------------------------------------------------------------------------------------------|----------------------------------------------------------------------------------------------------|----------------------------------------------------------------------------------------------------|----------------------------------------------------------------------------------------------------|----------------------------------------------------------|
| e la Federaci<br>Menú Principal                                                                                                    | on<br>Avuda                                                                                                    |                                                                                                    |                                                                                                    |                                                                                                    |                                                                                                    |                                                                                                    |                                                                                                    |                                                          |
|                                                                                                    |                                                                                                    |                                                                                                    |                                                                                                    |                                                                                                    |                                                                                                    |                                                                                                    |                                                                                                    |                                                          |
| indice -> Transmis                                                                                                    | sion de documenta                                                                                                    | cion entre expedientes ra                                                                                                    | idicados en la                                                                                                    | SCJN y en los Organos Juris                                                                                                    | diccionales del I                                                                                                    | 2JF                                                                                                    |                                                                                                    |                                                          |
|                                                                                                    |                                                                                                    | Informac                                                                                                    | cion y reque                                                                                                    | erimientos recibidos de                                                                                                    | a SCJN                                                                                                    |                                                                                                    |                                                                                                    |                                                          |
| < 1 >                                                                                                    |                                                                                                    |                                                                                                    |                                                                                                    |                                                                                                    | (2 elementos                                                                                                    | ;)                                                                                                    |                                                                                                    |                                                          |
| Núm. Exp. Órga<br>Jurisdicciona                                                                                                    | ano<br>al                                                                                                    | Expediente SCJN                                                                                                    | Oficio<br>SCJN                                                                                                    | Promovente ante la SCJN                                                                                                    | Fecha<br>solicitud SCJN                                                                                                    | Información<br>transferida                                                                              | Acuse de<br>envío                                                                                                    | Acuse de<br>recibo                                       |
|                                                                                                    | 126<br>INEJE                                                                                                    | 5/2013 INCIDENTE DE<br>CUCIÓN DE SENTENCIA                                                                                                    |                                                                                                    | JOSÉ MANUEL MORALES<br>GONZÁLEZ                                                                                                    | 19/06/2014                                                                                                    | Ver Desahogo                                                                                            |                                                                                                    |                                                          |
| 78/2013 AMPAF<br>DIRECTO                                                                                                    | RO 19                                                                                                    | 0/2013 RECURSO DE<br>INCONFORMIDAD                                                                                                    |                                                                                                    | EDUARDO FERNÁNDEZ                                                                                                    | 4/07/2014                                                                                                    | Ver Desahogo                                                                                            |                                                                                                    |                                                          |
| < 1 >                                                                                                    |                                                                                                    |                                                                                                    |                                                                                                    |                                                                                                    | (2 elementos                                                                                                    | ;)                                                                                                    |                                                                                                    |                                                          |
|                                                                                                    |                                                                                                    |                                                                                                    |                                                                                                    |                                                                                                    |                                                                                                    |                                                                                                    | 0                                                                                                    |                                                          |
| prema Corte de Justi                                                                                                    | icia de la Nación Pino                                                                                                    | Suárez 2, Colonia Centro Dele                                                                                                    | gación Cuauhtén                                                                                                    | noc, C.P. 06065, México, D.F. Tel.                                                                                                    | (55) 4113-1000 🔇                                                                                                    |                                                                                                    |                                                                                                    |                                                          |
| Poder Judicia<br>e la Federaci                                                                                                    | icia de la Nación Pino<br>SCJN<br>al<br>ón                                                                                                    | Suárez 2, Colonia Centro Dele                                                                                                    | gación Cuauhtén<br>municación<br>& Usuar                                                                            | noc, C.P. 06065, México, D.F. Tel<br>n entre los Órganos de<br>Juzgado sexto de dis<br>io: Juzgado sexto de dis                                                                                                    | (55) 4113-1000<br>la SCJN y la<br>trito en mater<br>trito en mater                                                                               | os Órganos Jur<br>14 administrativa<br>14 administrativa                                                | isdicciona<br>, en el disti<br>, en el disti                                                                                                    | ales del PJ<br>RITO FEDERA<br>RITO FEDERA                |
| prema Corte de Justi<br>Question<br>Poder Judicia<br>e la Federaci<br>Menú Principal                                                                                                    | icia de la Nación Pino<br>SCJN<br>al<br>ón<br>Ayuda                                                                                                    | Suárez 2, Colonia Centro Dele                                                                                                    | gación Cuauhtén<br>municación<br>& Usuan                                                                            | noc, C.P. 06065, México, D.F. Tel<br>n entre los Órganos de<br>S JUZGADO SEXTO DE DIS<br>io: JUZGADO SEXTO DE DIS                                                                                                    | (55) 4113-1000<br>I la SCJN y lo<br>IRITO EN MATER<br>IRITO EN MATER                                                                             | os Órganos Jur<br>Ia administrativa<br>Ia administrativa                                                | isdicciona<br>NEN EL DISTI<br>NEN EL DISTI                                                                                                    | ales del PJ<br>RITO FEDER/<br>RITO FEDER/                |
| prema Corte de Justi<br>Poder Judicia<br>e la Federaci<br>Menú Principal<br>indice > Transmis                                                                                                    | icia de la Nación Pino<br>SCJN<br>al<br>ón<br>Ayuda<br>sión de documenta                                                                                                    | - Módulo de Intercor                                                                                                    | gación Cuauhtén<br>municaciór<br>L Usuari<br>adicados en la<br>Desa                                                 | noc, C.P. 06065, México, D.F. Tel<br>n entre los Órganos de<br>JUZGADO SEXTO DE DIS<br>io: JUZGADO SEXTO DE DIS<br>SCJN y en los Órganos Juris<br>ahogo de la SCJN                                                                                 | (55) 4113-1000<br>I la SCJN y lo<br>IRITO EN MATER<br>IRITO EN MATER                                                                             | ,<br>Dis Órganos Jur<br>Ia administrativa<br>Ia administrativa<br>PJF                                   | ISDICCIONA<br>EN EL DISTI<br>EN EL DISTI                                                                                                    | ales del PJ<br>Rito Federa<br>Rito Federa                |
| prema Corte de Justi<br>Contra de Justi<br>Poder Judicia<br>e la Federaci.<br>Menú Principal<br>indice -> Transmis<br>Datos general                                                                                             | icia de la Nación Pino<br>SCJN<br>al<br>ón<br>Ayuda<br>sión de documenta<br>les del requerin                                                                                                    | Suárez 2, Colonia Centro Dele<br>- Módulo de Intercon<br>ción entre expedientes ra<br>miento                                                                                                    | gación Cuauhtén<br>municación<br>Lusuan<br>adicados en la<br>Desa                                                   | noc, C.P. 06065, México, D.F. Tel<br>n entre los Órganos de<br>JUZGADO SEXTO DE DIS<br>io: JUZGADO SEXTO DE DIS<br>SCJN y en los Órganos Juris<br>ahogo de la SCJN                                                                                 | (55) 4113-1000<br>I la SCJN y lo<br>TRITO EN MATER<br>RITO EN MATER                                                                              | )<br>DIS Órganos Jur<br>IA Administrativa<br>IA Administrativa                                          | isdicciona<br>I en el disti                                                                                                    | ales del PJ<br>Rito federa<br>Rito federa                |
| prema Corte de Justi<br>Poder Judicia<br>e la Federaci<br>Menú Principal<br>indice -> Transmis<br>Datos general<br>Tipo de asunto                                                                                               | icia de la Nación Pino<br>SCJN<br>al<br>ón<br>Ayuda<br>sión de documenta<br>les del requerin                                                                                                    | - Módulo de Intercor<br>- Módulo de Intercor<br>ción entre expedientes ra<br>miento<br>INCIDENTE DE INE.<br>1965/2013                                                                                                    | gación Cuauhtén<br>municación<br>& Usuan<br>adicados en la<br>Desa<br>JECUCIÓN DE                                   | noc, C.P. 06065, México, D.F. Tel<br>n entre los Órganos de<br>JUZGADO SEXTO DE DIS<br>io: JUZGADO SEXTO DE DIS<br>SCJN y en los Órganos Juris<br>shogo de la SCJN                                                                                 | (55) 4113-1000<br>I la SCJN y lo<br>IRITO EN MATER<br>IRITO EN MATER                                                                             | )<br>DIS Órganos Jur<br>IA Administrativa<br>IA Administrativa<br>PJF                                   | isdicciona<br>Nen el disti<br>Nen el disti                                                                                                    | ales del PJ<br>Rito Federa<br>Rito Federa                |
| prema Corte de Justi<br>Poder Judicia<br>e la Federaci<br>Menú Principal<br>indice > Transmis<br>Datos general<br>Tipo de asunto<br>Número de exped<br>Fecha de acuerdo<br>oficio                                               | icia de la Nación Pino<br>SCJN<br>al<br>ón<br>Ayuda<br>sión de documenta<br>les del requerin<br>diente en SCJN<br>o de requerimiento                                                                       | A     M     Ódulo de Intercon     intercon     intercon     INCIDENTE DE INE.     1265/2013     u     10/06/2014                                                                                                    | gación Cuauhtén<br>municación<br>& Usuan<br>adicados en la<br>Desa                                                  | noc, C.P. 06065, México, D.F. Tel<br>n entre los Órganos de<br>JUZGADO SEXTO DE DIS<br>io: JUZGADO SEXTO DE DIS<br>SCJN y en los Órganos Juris<br>ahogo de la SCJN<br>E SENTENCIA                                                                  | (55) 4113-1000<br>I la SCJN y lo<br>TRITO EN MATER<br>RITO EN MATER                                                                              | )<br>IA ADMINISTRATIVA<br>IA ADMINISTRATIVA<br>PJF                                                      | isdicciona<br>I en el disti                                                                                                    | ales del PJ<br>Rito federa<br>Rito federa                |
| prema Corte de Justi<br>Poder Judicia<br>e la Federaci<br>Menú Principal<br>indice -> Transmis<br>Datos general<br>Tipo de asunto<br>Número de exped<br>Fecha de acuerdo<br>oficio                                              | icia de la Nación Pino<br>SCJN<br>al<br>ón<br>Ayuda<br>sión de documenta<br>diente en SCJN<br>tiente en SCJN<br>o de requerimiento                                                                         | A     Suárez 2, Colonia Centro Dele     Módulo de Intercon     ición entre expedientes ra     miento     INCIDENTE DE INE.     1265 / 2/13     U     10/06/2014     to u     "SE SOLICITA SE     ENERO DEL DOS M                     | gación Cuauhtén<br>municación<br>& Usuari<br>adicados en la<br>Desa<br>JECUCIÓN DE<br>REMITA COPI/<br>IIL DOCE Y LA | noc, C.P. 06065, México, D.F. Tel.<br>n entre los Órganos de<br>JUZGADO SEXTO DE DIS<br>io: JUZGADO SEXTO DE DIS<br>SCJN y en los Órganos Juris<br>ahogo de la SCJN<br>E SENTENCIA<br>A CERTIFICADA DEL ESCRIT<br>RESOLUCIÓN DE QUEJA DE           | (55) 4113-1000<br>Ia SCJN y k<br>IRITO EN MATER<br>RITO EN MATER<br>Sdiccionales del l<br>O DE DEMANDA,<br>E DIEZ DE DICIEM                      | )<br>IA ADMINISTRATIVA<br>IA ADMINISTRATIVA<br>PJF<br>DE LA SENTENCIA<br>IBRE DE DOS MIL E              | isdicciona<br>(En El Disti<br>(En El Disti<br>(En El | ales del PJ<br>Rito Federa<br>Rito Federa<br>Nito Federa |
| prema Corte de Justi<br>Poder Judicia<br>e la Federaci<br>Menú Principal<br>indice -> Transmis<br>Datos general<br>Tipo de asunto<br>Número de exped<br>Fecha de acuerdo<br>Sintesis de acuerdo<br>Sintesis de acuerdo<br>Ciclo | icia de la Nación Pino<br>SCJN<br>al<br>ón<br>Ayuda<br>sión de documenta<br>diente en SCJN<br>tiente en SCJN<br>o de requerimiento<br>rdo de requerimiento<br>rdo de requerimiento<br>rdo de requerimiento | Suárez 2, Colonia Centro Dele  Módulo de Intercor  ción entre expedientes ra  miento  INCIDENTE DE INE.  1265 / 2013  U 10/06/2014  to u *SE SOLICITA SE ENERO DEL DOS M  Número de fojas y tipo de documento reproducido y remitido | gación Cuauhtén<br>municación<br>Lusuan<br>adicados en la<br>Desa<br>JECUCIÓN DE<br>REMITA COPI/<br>IIL DOCE Y LA   | noc, C.P. 06065, México, D.F. Tel.<br>n entre los Órganos de<br>JUZGADO SEXTO DE DIS<br>io: JUZGADO SEXTO DE DIS<br>SCJN y en los Órganos Juris<br>ahogo de la SCJN<br>E SENTENCIA<br>A CERTIFICADA DEL ESCRIT<br>RESOLUCIÓN DE QUEJA DE<br>Docume | (55) 4113-1000<br>la SCJN y la<br>TRITO EN MATER<br>RITO EN MATER<br>adiccionales del I<br>O DE DEMANDA,<br>E DIEZ DE DICIEM<br>ntación remitida | os Órganos Jur<br>Ia administrativa<br>Ia administrativa<br>PJF<br>DE LA SENTENCIA<br>IBRE DE DOS MIL D | isdicciona<br>En El Disti<br>En El Disti<br>Distinationalista<br>Distinationalista<br>Distinationalista<br>Distinationalista                                                                                                    | ales del PJ<br>RITO FEDERA<br>RITO FEDERA                |

\*En el cómputo del número de fojas se incluye la foja correspondiente a la evidencia criptográfica.

| Tipo de asu                                      | nto                                               |                                                                                | INCIDENTE DE II                                                                                                    | NEJECUCIÓN DE SENTENCIA                                                                                                    |              |  |  |  |
|--------------------------------------------------|---------------------------------------------------|--------------------------------------------------------------------------------|----------------------------------------------------------------------------------------------------|----------------------------------------------------------------------------------------------------|--------------|--|--|--|
| Número de                                        | expediente en S                                   | SCJN                                                                           | 1265/2013                                                                                                    |                                                                                                    |              |  |  |  |
| Sintesis de acuerdo de requerimiento u<br>oficio |                                                   |                                                                                | Finalmente, se autoriza al secretario general de acuerdos y al subsecretario general de acuerdos de este Alto Tribunal para<br>que indistintamente si como consecuencia del presente envío por el MINTERSCJN1 en el acuse de recibo que se genere con<br>motivo de la razón electrónica que se levante en el repositorio del órgano jurisdiccional del Poder Judicial de la Federación al<br>que se dirija el requerimiento, se realice una "recepción con observaciones", previa certificación, se ordene agregar dicho<br>acuse al expediente en el que se provee y volver a remitir por la misma vía electrónica, con la acuciosidad necesaria, copia<br>certificada de este acuerdo (y/o de las diversas constancias remitidas originalmente). |                                                                                                    |              |  |  |  |
| Documento                                        | Acuerdo u<br>oficio (en su<br>caso<br>documentos) | Tipo de<br>clasificación<br>documento<br>remitido                              | Número de<br>fojas y tipo<br>de<br>documento<br>reproducido<br>y remitido                                                                                                    | Documentación remitida                                                                                                    | Razonamiento |  |  |  |
| <b>*</b>                                         | ACUERDO                                           |                                                                                | (3)<br>ORIGINAL                                                                                                    | Finalmente, se autoriza al secretario general de acuerdos y al<br>subsecretario general de acuerdos de este Alto Tribunal para que<br>indistintamente si como consecuencia del presente envio por el<br>MINTERSCJN1 en el acuse de recibo que se genere con motivo de la razón<br>electrónica que se levante en el repositorio del órgano jurisdiccional del<br>Poder Judicial de la Federación al que se diriga el requerimiento, se realice<br>una "recepción con observaciones", previa certificación, se ordene agregar<br>dicho acuse al expediente en el que se prove y volver a remitir por la<br>misma vía electrónica, con la acuciosidad necesaria, copia certificada de<br>este acuerdo (y/o de las diversas constancias remitidas originalmente). |              |  |  |  |
| <b>1</b>                                         | CONSTANCIA<br>1                                   | COPIA<br>CERTIFICADA<br>DE UN<br>ASUNTO<br>REMITIDO A<br>ESTE ALTO<br>TRIBUNAL | (10)<br>COPIA<br>CERTIFICADA                                                                                                    | Copia Certificada                                                                                                    |              |  |  |  |
| <b>1</b>                                         | CONSTANCIA<br>2                                   | COPIA<br>CERTIFICADA<br>DE UN<br>ASUNTO<br>REMITIDO A<br>ESTE ALTO<br>TRIBUNAL | (16)<br>COPIA<br>CERTIFICADA                                                                                                    | Copia Certificada                                                                                                    |              |  |  |  |
| <b>1</b>                                         | CONSTANCIA<br>3                                   | COPIA<br>CERTIFICADA<br>DE UN<br>ASUNTO<br>REMITIDO A<br>ESTE ALTO<br>TRIBUNAL | (4)<br>COPIA<br>CERTIFICADA                                                                                                    | Copia Certificada                                                                                                    |              |  |  |  |
| *En el cómp                                      | outo del número                                   | de fojas se incl                                                               | uye la foja corres                                                                                                    | pondiente a la evidencia criptográfica.                                                                                                    |              |  |  |  |
| Recepcio                                         | n Conforme                                        | Recepcion cor                                                                  | n Observaciones                                                                                                    |                                                                                                    |              |  |  |  |
| Vista pr                                         | eliminar acu                                      | se Regres                                                                      | sar                                                                                                    |                                                                                                    |              |  |  |  |
|                                                  |                                                   |                                                                                |                                                                                                    |                                                                                                    |              |  |  |  |

Cabe destacar que en esta pantalla se indican los datos generales del requerimiento y su desahogo, siendo necesario visualizar la versión digital del acuerdo por el que la SCJN remite al Juzgado de Distrito copia certificada de diversas constancias que obran en el juicio de amparo y que son necesarias para pronunciarse sobre el cumplimiento del fallo protector.

MDOS -----QUEJOSO: JOSÉ MANUEL MORALES GONZÁLEZ INCIDENTE DE INEJECUCIÓN DE PODER JUDICIAL DE LA FEDERADÓN SENTENCIA NÚMERO: 1265/2013 SECRETARÍA GENERAL DE ACUERDOS En México, Distrito Federal, a diez de septiembre de dos mil trece, se da cuenta al Presidente de la Suprema Corte de Justicia de la Nación con lo siguiente: Contenido Presentado en: 1. Oficio J-48588, de dos de septiembre de dos mil trece, Original signado por el Secretario del Juzgado Sexto de Distrito en Materia Administrativa en el Distrito Federal registrado con el número 053109. Contiene desahogo de petición de OJPJF La constancia anterior se rectoró en la subsecretaría general de acuerdos en esta misma fecha. Conste. 25 México, Distrito Federal, a diez de septiembre de dos 40 mil trece. Agréguese de que obre como corresponda el oficio de cuenta signado por el Secretario del Juzgado Sexto de Distrito en Materia Administrativa en el Distrito Federal, mediante el cual solicita a este Alto Tribunal copia certificada del escrito de demanda, de la sentencia de treinta y uno de enero de dos mil doce y de la resolución de queja de diez de diciembre de dos mil doce que obran dentro del expediente V-71714/2011, del índice de la Quinta Sala Ordinaria del Tribunal de lo Contencioso Administrativo, las cuales obran agregadas en copias certificadas. Atento a lo anterior, con fundamento 14, fracción II, párrafo primero, primera parte, de la Ley Orgánica del Poder Judicial de la Federación y 278 del Código Federal de Procedimientos Civiles de aplicación supletoria, en términos del segundo párrafo del artículo 2º de la Ley de Amparo, remitase al citado órgano jurisdiccional por conducto del MINTERSCJN, en los términos previstos en los artículos 14 y 15 del Acuerdo General Plenario 12/2014, la copia

### INCIDENTE DE INEJECUCIÓN 1265/2013

certificada que solicita para los efectos legales conducentes.

Finalmente, se autoriza al secretario general de acuerdos y al subsecretario general de acuerdos de este Alto Tribunal para que indistintamente si como consecuencia del presente envio por el MINTERSCJN, en el acuse de recibo que se genere con motivo de la razón electrónica que se levante en el repositorio del órgano jurisdiccional del Poder Judicial de la Federación al que se dirija el requerimiento, se realice una "recepción con observaciones", previa certificación, se ordene agregar dicho acuse al expediente en el que se provee y volver a remitir por la misma vía electrónica, con la acuciosidad necesaria, copia certificada de este acuerdo (y/o de las diversas constancias remitidas originalmente).

Notifiquese por lista y por medio del MINTERSCJN a la Juez de Distrito del conocimiento.

Lo proveyó y firma el Presidente de la Suprema Corte de Justicia de la Nación, Ministro Juan N. Silva Meza, quien actúa con el Secretario General de Acuerdos que da fe, licenciado Rafael Coello Cetina. RECUERA

En\_\_\_\_\_por lista de la misma fecha, se notificó la resolución anterior al(os) interesado(s) de conformidad con lo establecido en los artículos 26, fracción III y 29 de la Ley de Amparo. Doy fe.

En la parte inferior de la versión digital del acuerdo respectivo, consta la evidencia criptográfica, en la cual además de asentarse los datos del certificado se precisa que "El documento digitalizado es copia fiel de su versión impresa, la cual corresponde a su original".

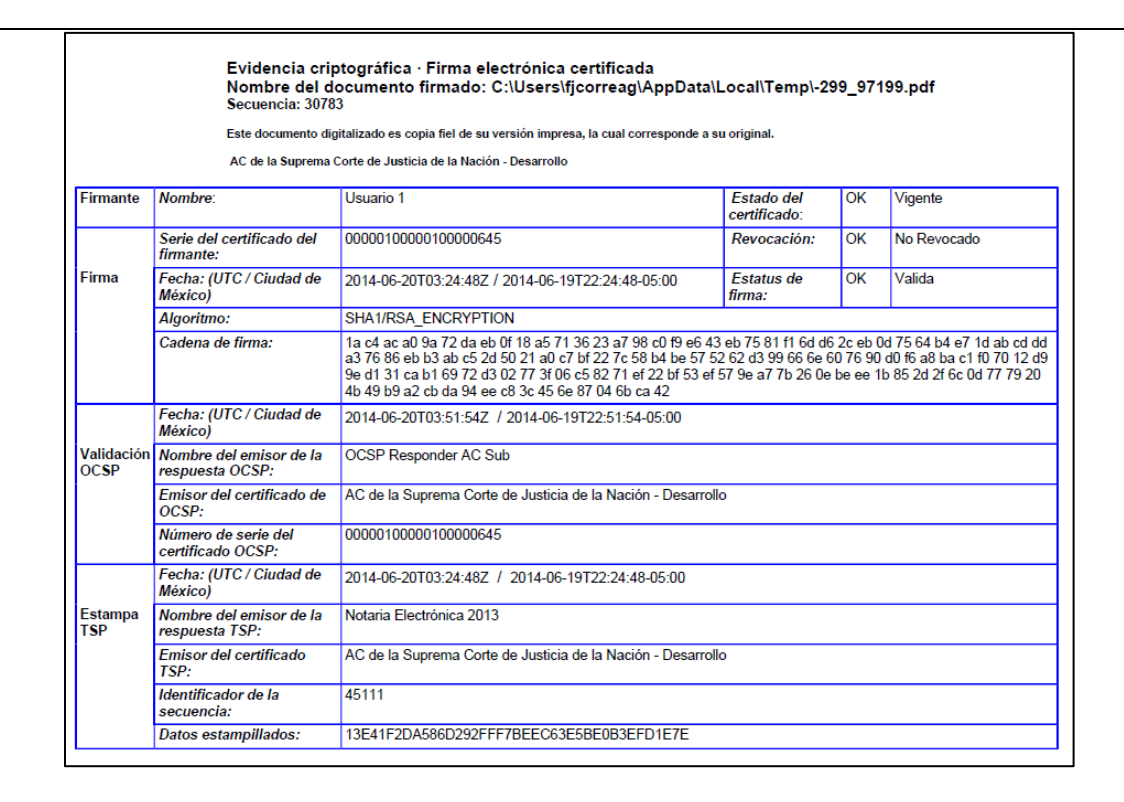

Una vez revisado el contenido del acuerdo, se deberá imprimir y, previa certificación de que la versión impresa coincide fielmente con la visible en la pantalla, en su momento, agregarlo al respectivo expediente impreso del órgano requerido.

| 📜 IIS 1265 Acdo SCJN parte 2.pdf - Adobe Reader   |         | TABLE & R. S. Street Street St |                            |
|---------------------------------------------------|---------|----------------------------------------------------------------------------------------------------|----------------------------|
| Archivo Edición Ver Ventana Ayuda                 |         |                                                                                                    |                            |
| Abrir                                             | Ctrl+O  | 125% 🔻 📙 💬 🐶 🖍                                                                                                    |                            |
| 🔁 Crear PDF en línea                              | -       |                                                                                                    | and a second second second |
| 🖹 <u>G</u> uardar                                 | Ctrl+S  |                                                                                                    |                            |
| Guardar c <u>o</u> mo                             | •       |                                                                                                    |                            |
| 🚇 Envíe archivos grandes y haga un seguimiento en | línea.  |                                                                                                    |                            |
| Adjuntar a correo <u>e</u> lectrónico             |         | En Mexico, Distrito Federal, a die:                                                                                                    | z de septiembre de         |
| Recuperar                                         |         | dos mil trece, se da cuenta al Presidente de la                                                                                                    | Suprema Corte de           |
| Cerrar                                            | Ctrl+W  | Justicia de la Nación con lo siguiente:                                                                                                    | 이 잘 가슴 가슴 가슴 이 있는 것이       |
| <u>Despisede des</u>                              | CerterD |                                                                                                    |                            |
| 🖨 Imprimir                                        | Ctrl+P  | Contanida                                                                                                    | Dranantada ani             |
| E cr.(oseis//IIS 1205 Acdo Scote parte 2.put      |         | 4 Oficia I 49699 de des de sertiembre de des suiteses                                                                                                    | Cristinal                  |
| 2 C:\Users\fjcorreag\\Documento (3).pdf           |         | 1. Oficio J-46566, de dos de septiembre de dos mil trece,                                                                                                    | Unginai                    |
| 3 C:\\OM_DGT_SGISFV_DSI_1469_4_2014.pdf           |         | signado por el Secretario del Juzgado Sexto de Distrito                                                                                                    | <b>¬</b>                   |
| 4 C:\Users\\1. resolución recurrida.pdf           |         | en Materia Administrativa en el Distrito Federal(                                                                                                    | )                          |
| 2 C:\b. Resolución del remite a SCJN.pdf          |         | registrado con el numero 053109.                                                                                                    | <u> </u>                   |
| Salir                                             | Ctrl+Q  | Contiene desahogo de petición de OJPJF                                                                                                    |                            |
|                                                   |         | La constancia anterior se rectuió<br>general de acuerdos en esta misma fecha. Sons                                                                                                    | en la subsecretaria<br>te. |
|                                                   |         | ¢-                                                                                                    |                            |
|                                                   |         | México, Distrito Federal, a diez de                                                                                                    | septiembre de dos          |
|                                                   |         | mil trece.                                                                                                    |                            |
|                                                   |         | Setur SALALAN, SPARA                                                                                                    |                            |

Posteriormente se deben consultar las constancias adjuntas, las cuales en este ejemplo corresponden a diversas documentales que obran en copias certificadas, como se hace constar en su correspondiente evidencia criptográfica.

72 1 000039 278200 Copias QUINTA SALA OR FEB 19 B CO FH 1019 QUEJOSO: JOSE MANUEL GONZALEZ MORALES JUICIO: V-71714/201 Tomos -00 90 2013 -51 ACTOR: JOSÉ MANUE ALES GONZÁLEZ. Autógraf DEMANDA DE AMPARO INDIRECTO 3 FEB 15 I -B AUTORIDAD DEMANDADA: CONSEJO DE HONOR Y JUSTICIA DE LA SCRETÀRIA DE SEGURIDAD PÚBLICA DEL DISTRITO FEDERAL no Jale Lo ( estado . JUEZ DE DISTRITO 2 D N VEN MATERIA ADMINISTRATIVA FEDERAL MAGISTRADA INSTRUCTORA: LICENCIADA MARÍA EUGENIA MEZA ARCEO. 5 SECRETARIA DE ACUERDOS: LICENCIADA ERICA SERES ORTIZ. endo po JOSE MANUEL GONZALEZ MORALES, pro JOSE MANUEL GONZALEZ MORALES, promoviendo por mi propio derecho, señalando como domición para dir y recibir toda clase de notificaciones y documentos el ubicado en 24.º Dr. Rio de la Loza número JIS local I, Colonía Centro, Delegoción Eudentémoc, C.P. 06720 en esta Ciudad, autorizando en términos amplios del artículo 27 de la Ley de Amparo a los C.C. Licenciados en Derecho: JAIRE JOAQUIN SOTO PEÑA, MARIA LUISA SANCHEZ CRUZ, ANBES PATRICIO OROZCO OLVERA, así como a los CC. JOSE MANUEL VEGA MAYA, ANDRES ALEJANDRO OROZCO REINA, YAZMIN VERONICA OROZCO REINA y JOSE ALFREDO OROZCO REINA, ante Usted, con la debida atención y miseria comma resoner: SENTENCIA México, Distrito Federal, a treinta s'uno de epero de dos mil doce. VISTOS para resolver en definitiva los autos de fuicio al rubro señalado, encontrándose debidamente integrada la Quinta sila Ordinaria del Tribunal de lo Contencioso Administrativo del Distrito catalacción del Distrito catalacción G al por los CC. Magistrados: LICENCIADA MARÍA Administrativo del Distrito Fede EUGENIA MEZA ARCEO como Presidenta e Instructora; DOCTOR RUBÉN MINUTTI ción y respeto comparezco para es ZANATTA y LICENCIADO HUGO CARRASCO IRIARTE, como Integrantes, ante la Secretaria de Acuerdos LICENCIADA ERICA SERES ORTIZ, con fundamento en los Que vengo a solicitar el AMPARO Y PROTECCION DE LA JUSTICIA FEDERAL, en contra de los actos y autoridades que más adelante señalaré y para dar cumplimiento a lo dispuesto a lo establecido en el artículo y 126 de la Ley Orgánica de este Tribunal, se procede a dictar RESULTANDO ante la Oficialia de Partes de este Órgano Jurisdiccional el 116 de la Ley de Amparo, manifiesto to de octubre de dos milionce, JOSÉ MANUEL MORALES GONZÁLEZ, por stratego propio, acudio ante este Tribunal a interponer juicio de nulidad en C I.- NOMBRE Y DOMICILIO DEL QUEJOSO. contra de la autoridad citada al rubro, señalando como acto impugnado el

QUINTA SALA ORDINARIA 154 JUICIO: V-71714/2011 ACTOR: JOSÉ MANUEL MORALES GOI IAL DE LO ENCIOSO STRATIVO CONSELO DE HONOR Y AUTORIDAD DEMANDADA: SEGURIDAD PÚBLICA JUSTICIA DE LA SECRETARÍA DEL DISTRITO FEDERAL DISTRITO DERAL MAGISTRADA INSTRUCTO LICENCIADA MARÍA EUGE IA MEZA ARCEO. SECRETARIA DE ACUER LICENCIADA ERICA SERI os S OR **RESOLUCIÓN DE QUEJA POR INCUN** LIMIENTO DE SENTENCIA México, Distrito Federal, a diez de diciemb mil doce.- VISTOS los autos de de para RESOLVER LA QUEJA POR INCUMPLIMIENTO A LA SENTENCIA dictada por esta Sala el treinta y uno de enero de dos mil doce, encontrándose debidamente integrada la Quinta Sala Ordinaria del Tri unal de lo Contencioso Administrativo del los: LICENCIADA MARÍA EUGENIA MEZA Distrito Federal, por los CC. Magistr ra; DOCTOR RUBÉN MINUTTI ZANATTA v ARCEO como Presidenta e Instructo LICENCIADO HUGO CARRASCO IRIARTE, como Integrantes, ante la Secretaria de Acuerdos LICENCIADA ERICA SERES ORTIZ, con fundamento en el artículo 133 de la al, se procede a resolver la presente Queja. Ley Orgánica que rige a este Tribu ESULTANDO 1. Por escrito ingresado ante la Oficialía de Partes de este Órgano Jurisdiccional el día veintiocho de octubre de dos mil once, JOSÉ MANUEL MORALES GONZÁLEZ, por derecho propio, acudiorante este Tribunal a interponer juicio de nulidad en

MINTERSCJN

En la parte inferior de esta constancia, se debe visualizar la evidencia criptográfica en la que además de asentarse los datos del certificado digital del secretario de la SCJN que realizó la digitalización respectiva, se hace constar que dicho documento corresponde fielmente al reproducido, el cual consta de un documento en copia certificada.

|                             | Evidencia crip<br>Nombre del d<br>Secuencia: 3078                                                             | otográfica · Firma electrónica certificada<br>ocumento firmado: C:\Users\fjcorreag\AppDa<br>3                                                                                                    | ta\Local\Temp\-2                                                       | 99_971                             | 199.pdf                                                                                |  |  |  |
|-----------------------------|----------------------------------------------------------------------------------------------------|----------------------------------------------------------------------------------------------------|------------------------------------------------------------------------|------------------------------------|----------------------------------------------------------------------------------------|--|--|--|
|                             | Este documento digitalizado es copia fiel de su versión impresa, la cual corresponde a una copia certificada. |                                                                                                    |                                                                        |                                    |                                                                                        |  |  |  |
|                             | AC de la Suprema                                                                                              | Corte de Justicia de la Nación - Desarrollo                                                                                                    |                                                                        |                                    |                                                                                        |  |  |  |
| Firmante                    | Nombre:                                                                                                    | Usuario 1                                                                                                    | Estado del<br>certificado:                                             | OK                                 | Vigente                                                                                |  |  |  |
|                             | Serie del certificado del<br>firmante:                                                                        | 00000100000100000645                                                                                                    | Revocación:                                                            | OK                                 | No Revocado                                                                            |  |  |  |
| Firma                       | Fecha: (UTC / Ciudad de<br>México)                                                                            | 2014-06-20T03:24:48Z / 2014-06-19T22:24:48-05:00                                                                                                    | Estatus de<br>firma:                                                   | OK                                 | Valida                                                                                 |  |  |  |
|                             | Algoritmo:                                                                                                    | SHA1/RSA_ENCRYPTION                                                                                                    |                                                                        |                                    |                                                                                        |  |  |  |
|                             | Cadena de firma:                                                                                              | 1a c4 ac a0 9a 72 da eb 0f 18 a5 71 36 23 a7 98 c0 f9 e<br>a3 76 86 eb b3 ab c5 2d 50 21 a0 c7 bf 22 7c 58 b4 be 5<br>9e d1 31 ca b1 69 72 d3 02 77 3f 06 c5 82 71 ef 22 bf 53<br>4b 49 b9 a2 cb da 94 ee c8 3c 45 6e 87 04 6b ca 42 | 6 43 eb 75 81 f1 6d d<br>7 52 62 d3 99 66 6e<br>8 ef 57 9e a7 7b 26 0e | 6 2c eb (<br>60 76 90<br>e be ee 1 | 0d 75 64 b4 e7 1d ab cd dd<br>0d f6 a8 ba c1 f0 70 12 d9<br>1b 85 2d 2f 6c 0d 77 79 20 |  |  |  |
|                             | Fecha: (UTC / Ciudad de<br>México)                                                                            | 2014-06-20T03:51:54Z / 2014-06-19T22:51:54-05:00                                                                                                    |                                                                        |                                    |                                                                                        |  |  |  |
| Validación<br>OC <b>S</b> P | Nombre del emisor de la<br>respuesta OCSP:                                                                    | OCSP Responder AC Sub                                                                                                    |                                                                        |                                    |                                                                                        |  |  |  |
|                             | Emisor del certificado de<br>OCSP:                                                                            | AC de la Suprema Corte de Justicia de la Nación - Desa                                                                                                    | rrollo                                                                 |                                    |                                                                                        |  |  |  |
|                             | Número de serie del<br>certificado OCSP:                                                                      | 00000100000100000645                                                                                                    |                                                                        |                                    |                                                                                        |  |  |  |
|                             | Fecha: (UTC / Ciudad de<br>México)                                                                            | 2014-06-20T03:24:48Z / 2014-06-19T22:24:48-05:00                                                                                                    |                                                                        |                                    |                                                                                        |  |  |  |
| Estampa<br>TSP              | Nombre del emisor de la<br>respuesta TSP:                                                                     | Notaria Electrónica 2013                                                                                                    |                                                                        |                                    |                                                                                        |  |  |  |
|                             | Emisor del certificado<br>TSP:                                                                                | AC de la Suprema Corte de Justicia de la Nación - Desa                                                                                                    | rrollo                                                                 |                                    |                                                                                        |  |  |  |
|                             | Identificador de la<br>secuencia:                                                                             | 45111                                                                                                    |                                                                        |                                    |                                                                                        |  |  |  |
|                             | Datos estampillados:                                                                                          | 13E41F2DA586D292FFF7BEEC63E5BE0B3EFD1E7E                                                                                                    |                                                                        |                                    |                                                                                        |  |  |  |

Posteriormente, es necesario levantar la razón electrónica correspondiente en la columna denominada "Razonamiento sobre la documentación recibida". Sí el acuerdo se pudo abrir íntegramente y el texto es legible, en el recuadro respectivo únicamente se indicará la leyenda "Se recibió documento legible en *tantas* páginas"

| Tipo de asu                           | nto                                               |                                                                                | INCIDENTE DE II                                                                                                    | NEJECUCIÓN DE SENTENCIA                                                                                                    |                                                                                                    |
|---------------------------------------|---------------------------------------------------|--------------------------------------------------------------------------------|----------------------------------------------------------------------------------------------------|----------------------------------------------------------------------------------------------------|----------------------------------------------------------------------------------------------------|
| Número de                             | expediente en S                                   | CJN                                                                            | 1265/2013                                                                                                    |                                                                                                    |                                                                                                    |
| Sintesis de<br>oficio                 | acuerdo de req                                    | uerimiento u                                                                   | Finalmente, se a<br>que indistintame<br>motivo de la razó<br>que se dirija el re<br>acuse al expedie<br>certificada de est | utoriza al secretario general de acuerdos y al subsecretario general de acuerd<br>nte si como consecuencia del presente envío por el MINTERSCJN1 en el acue<br>n electrónica que se levante en el reposition del órgano jurisdiccional del Poo<br>querimiento, se realice una "recepción con observaciones", previa certificació<br>nte en el que se proves y volver a remitir por la misma vía electrónica, con la a<br>e acuerdo (y/o de las diversas constancias remitidas originalmente).                                                                                                    | os de este Alto Tribunal para<br>e de recibo que se genere con<br>er Judicial de la Federación al<br>n, se ordene agregar dicho<br>cuciosidad necesaria, copia |
| Documento                             | Acuerdo u<br>oficio (en su<br>caso<br>documentos) | Tipo de<br>clasificación<br>documento<br>remitido                              | Número de<br>fojas y tipo<br>o de<br>documento<br>reproducido<br>y remitido                                                | Documentación remitida                                                                                                    | Razonamiento                                                                                                    |
| <b>*</b>                              | ACUERDO                                           |                                                                                | (3)<br>ORIGINAL                                                                                                    | Finalmente, se autoriza al secretario general de acuerdos y al<br>subsecretario general de acuerdos de este Alto Tribunal para que<br>indistintamente si como consecuencia del presente envio por el<br>MINTERSCJN1 en el acuse de recibo que se genere con motivo de la razón<br>electrónica que se levante en el repositorio del órgano jurisdiccional del<br>Poder Judicial de la Federación al que se diriga el requerimiento, se realice<br>una "recepción con observaciones", previa certificación, se ordene agregar<br>dicho acuse al expediente en el que se prove y volver a remitir por la<br>misma vía electrónica, con la acuciosidad necesaria, copia certificada de<br>este acuerdo (y/o de las diversas constancias remitidas originalmente). | SE RECIBÍO DOCUMENTO<br>LEGIBLE EN 3 PÁGINAS                                                                                                    |
|                                       | CONSTANCIA<br>1                                   | COPIA<br>CERTIFICADA<br>DE UN<br>ASUNTO<br>REMITIDO A<br>ESTE ALTO<br>TRIBUNAL | (10)<br>COPIA<br>CERTIFICADA                                                                                               | Copia Certificada                                                                                                    | SE RECIBÍO DOCUMENTO<br>LEGIBLE EN 10 PÁGINAS                                                                                                    |
|                                       | CONSTANCIA<br>2                                   | COPIA<br>CERTIFICADA<br>DE UN<br>ASUNTO<br>REMITIDO A<br>ESTE ALTO<br>TRIBUNAL | (16)<br>COPIA<br>CERTIFICADA                                                                                               | Copia Certificada                                                                                                    | SE RECIBÍO DOCUMENTO<br>LEGIBLE EN 16 PÁGINAS                                                                                                    |
|                                       | CONSTANCIA<br>3                                   | COPIA<br>CERTIFICADA<br>DE UN<br>ASUNTO<br>REMITIDO A<br>ESTE ALTO<br>TRIBUNAL | (4)<br>COPIA<br>CERTIFICADA                                                                                                | Copia Certificada                                                                                                    | SE RECIBÍO DOCUMENTO<br>LEGIBLE EN 4 PÁGINAS                                                                                                    |
| 'En el cómp<br>Recepciol<br>Vista pri | outo del número<br>n Conforme                     | de fojas se incl<br>Recepcion cor<br>se Regres                                 | uye la foja corres<br>n Observaciones<br>sar                                                                               | pondiente a la evidencia criptográfica.                                                                                                    |                                                                                                    |

El mismo procedimiento se llevará a cabo respecto de cada una de la o las constancias remitidas, que en este caso como ya se señaló, consisten en un acuerdo original y copias certificadas de diversas constancias.

A continuación y en el caso de que todos los documentos remitidos, acuerdo, y en su caso constancias, se hayan abierto íntegramente y sean legibles, deberá oprimirse el botón "Recepción Conforme". El trámite electrónico respectivo no podrá llevarse a cabo si previamente no se realizaron los razonamientos sobre cada uno de los documentos recibidos.

Una vez oprimido el botón "Recepción conforme" se genera el acuse de recibo, en el que se precisan los principales datos del desahogo, así como del expediente de origen y del respectivo órgano requerido, el cuál se mostrará en pantalla.

| *En el cómputo del número de fojas se incluye la foja correspondiente a la evidencia criptográfica.       Copia Certificada       SE RECIBIO DOCUMENTO LEGIBLE EN 4 PÁGINAS         *En el cómputo del número de fojas se incluye la foja correspondiente a la evidencia criptográfica.       Reservicion Conformel       Reservicion con Observaciones |            | CONSTANCIA<br>2  | COPIA<br>CERTIFICADA<br>DE UN<br>ASUNTO<br>REMITIDO A<br>ESTE ALTO<br>TRIBUNAL | (16)<br>COPIA<br>CERTIFICADA                 | Copia Certificada             | SE RECIBÍO DOCUMENTO<br>LEGIBLE EN 16 PÁGINAS |
|----------------------------------------------------------------------------------------------------|------------|------------------|--------------------------------------------------------------------------------|----------------------------------------------|-------------------------------|-----------------------------------------------|
| *En el cómputo del número de fojas se incluye la foja correspondiente a la evidencia criptográfica.                                                                                                    | 7          | CONSTANCIA<br>3  | COPIA<br>CERTIFICADA<br>DE UN<br>ASUNTO<br>REMITIDO A<br>ESTE ALTO<br>TRIBUNAL | (4)<br>COPIA<br>CERTIFICADA                  | Copia Certificada             | SE RECIBÍO DOCUMENTO<br>LEGIBLE EN 4 PÁGINAS  |
|                                                                                                    | *En el cóm | nputo del número | TRIBUNAL<br>de fojas se inclu<br>Recepcion con                                 | iye la foja correspondiente<br>Observaciones | a la evidencia criptográfica. |                                               |

Luego en la parte inferior, es posible consultar por cada documento remitido, la razón correspondiente. Además, la evidencia criptográfica del **acuse de recibo**. Éste acuse de recibo hace las veces de constancia en la que obra la razón de la documentación recibida, por lo que deberá imprimirse y, previa certificación de que su versión impresa coincide fielmente con la visible en la pantalla, agregarse al expediente respectivo del órgano requirente, que en este caso se trata de un Juzgado de Distrito.

|                                                  | acuciosidad necesaria, copia cenuncada de este acuerdo (yo de las diversas constancias reminidas<br>originalmente). |       |
|--------------------------------------------------|----------------------------------------------------------------------------------------------------|-------|
| *En el cómputo del número de fojas se incluye la | foja correspondiente a la evidencia criptográfica.                                                                  |       |
|                                                  |                                                                                                    |       |
| Recepción Conforme                               |                                                                                                    |       |
| Regresar                                         |                                                                                                    |       |
|                                                  |                                                                                                    |       |
|                                                  | 🕮 Cerrar Se                                                                                                    | esión |

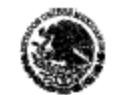

Poder Judicial de la Federación

Poder Judicial de la Federación JUZGADO SEXTO DE DISTRITO EN MATERIA ADMINISTRATIVA EN EL DISTRITO FEDERAL

### Acuse de Recibo

| Remitente (órgano requirente):   | JUZGADO SEXTO DE DISTRIT<br>ADMINISTRATIVA EN EL DIST | O EN MATERIA<br>RITO FEDERAL |
|----------------------------------|-------------------------------------------------------|------------------------------|
| Destinatario (órgano requerido): | SUPREMA CORTE DE JUSTIC                               | IA DE LA NACIÓN              |
| Fecha de envío a la SCJN:        | 19/06/2014 11:12                                      |                              |
| Tipo y núm de exp. en SCJN:      | INCIDENTE DE INEJECUCIÓN<br>SENTENCIA                 | DE 1265/2013                 |
| Fecha de recepción en SCJN:      | 19/06/2014 12:02                                      | RECEPCIÓN<br>CONFORME        |

### Detalle de desahogo y constancias remitidas (en su caso)

| Acuerdo (en su<br>caso<br>constancias) | Tipo de desahogo o de<br>constancia remitida                    | Número de fojas y tipo de<br>documento reproducido y<br>remitido electrónicamente | Razonamiento                                        |
|----------------------------------------|-----------------------------------------------------------------|-----------------------------------------------------------------------------------|-----------------------------------------------------|
| ACUERDO                                | COPIA CERTIFICADA DE UN ASUNTO<br>REMITIDA A ESTE ALTO TRIBUNAL | (3) ORIGINAL                                                                      | SE RECIBIÓ<br>DOCUMENTO                             |
| 20/06/2014                             |                                                                 |                                                                                   | LEGIBLE EN 3<br>PÁGINAS                             |
| CONSTANCIA 1                           | COPIA CERTIFICADA DE UN ASUNTO<br>REMITIDA A ESTE ALTO TRIBUNAL | (10) COPIA CERTIFICADA                                                            | SE RECIBIÓ<br>DOCUMENTO<br>LEGIBLE EN 10<br>PÀGINAS |
| CONSTANCIA 2                           | COPIA CERTIFICADA DE UN ASUNTO<br>REMITIDA A ESTE ALTO TRIBUNAL | (18) COPIA CERTIFICADA                                                            | SE RECIBIÓ<br>DOCUMENTO<br>LEGIBLE EN 16<br>PÀGINAS |
| CONSTANCIA 3                           | COPIA CERTIFICADA DE UN ASUNTO<br>REMITIDA A ESTE ALTO TRIBUNAL | (4) COPIA CERTIFICADA                                                             | SE RECIBIÓ<br>DOCUMENTO<br>LEGIBLE EN 4<br>PÁGINAS  |

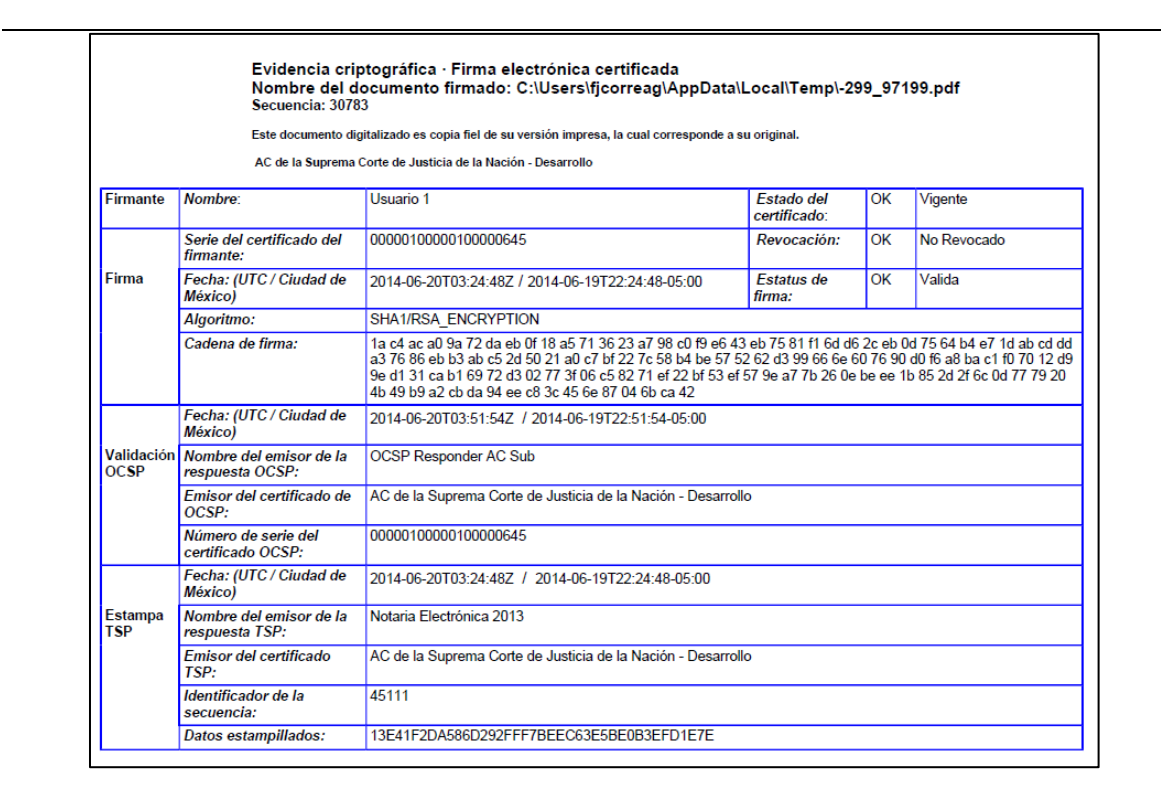

En el supuesto de que alguno de los documentos recibidos no se hubieren abierto íntegramente o no fueran legibles, deberá levantarse la razón correspondiente por cada uno de ellos con independencia de que alguno de ellos sí se hubiera recibido íntegro y legible. Concluidos los razonamientos respectivos, ante la deficiencia advertida se oprimirá el botón "Recepción con observaciones".

| 1                    | CONSTANCIA<br>2                                                                                                    | COPIA<br>CERTIFICADA<br>DE UN<br>ASUNTO<br>REMITIDO A<br>ESTE ALTO<br>TRIBUNAL | (16)<br>COPIA<br>CERTIFICADA | Copia Certificada | SE RECIBÍO DOCUMENTO<br>LEGIBLE EN 16 PÁGINAS |
|----------------------|----------------------------------------------------------------------------------------------------|--------------------------------------------------------------------------------|------------------------------|-------------------|-----------------------------------------------|
| <b>1</b>             | CONSTANCIA<br>3                                                                                                    | COPIA<br>CERTIFICADA<br>DE UN<br>ASUNTO<br>REMITIDO A<br>ESTE ALTO<br>TRIBUNAL | (4)<br>COPIA<br>CERTIFICADA  | Copia Certificada | EL DOCUMENTO NO SE<br>ABRIÓ CORRECTAMENTE     |
| *En el cór<br>Recepc | TRIBUNAL         "En el cómputo del número de fojas se incluye la foja correspondiente a la evidencia criptográfica.         Recepcion Conforme         Recepcion Conforme |                                                                                |                              |                   |                                               |
|                      | Vista preliminar acuse Regresar                                                                                                    |                                                                                |                              |                   |                                               |

También una recepción con observaciones genera un acuse de recibo, al cual debe darse el mismo tratamiento que al generado por una recepción conforme.

Es importante mencionar que este acuse de recibo se remitirá por conducto del MINTERSCJN al repositorio de la Suprema Corte, por lo que no será necesario que el tribunal requerido realice algún diverso acuse de recibo, pues de realizarse otro acuse se duplicará la constancia respectiva.

Una vez que se haya recibido la documentación remitida el Juzgado de Distrito continuará con los trámites correspondientes.